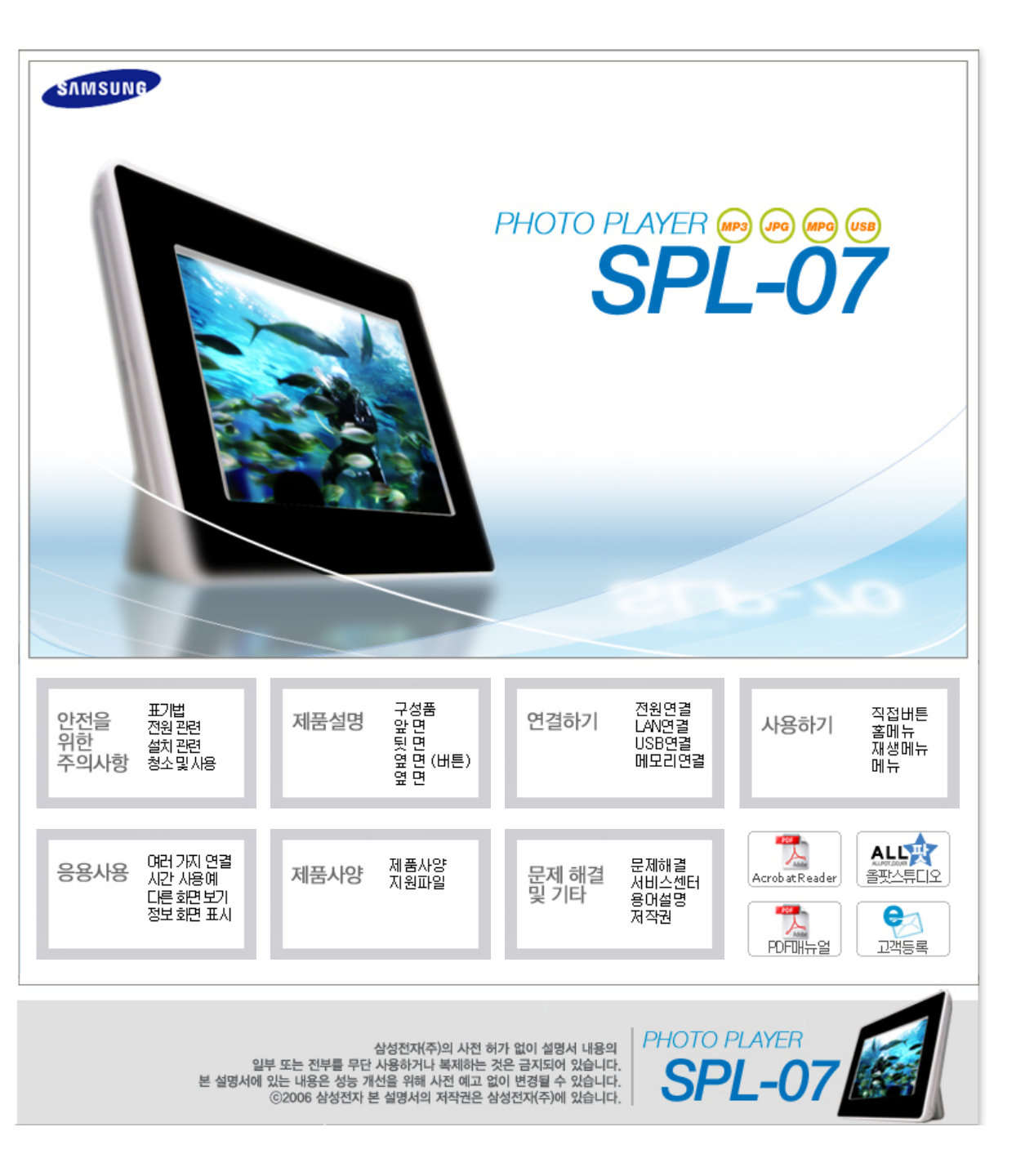

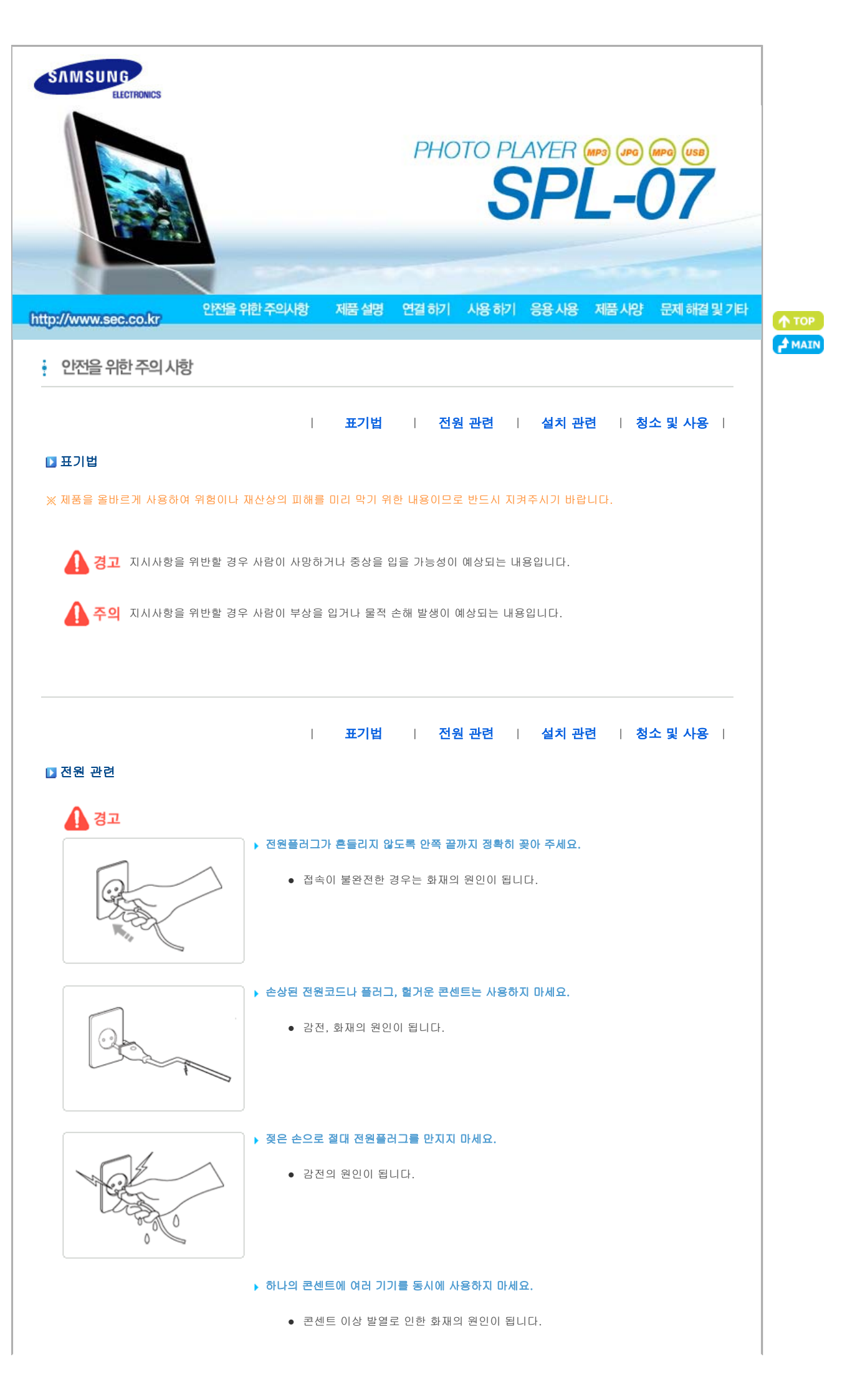

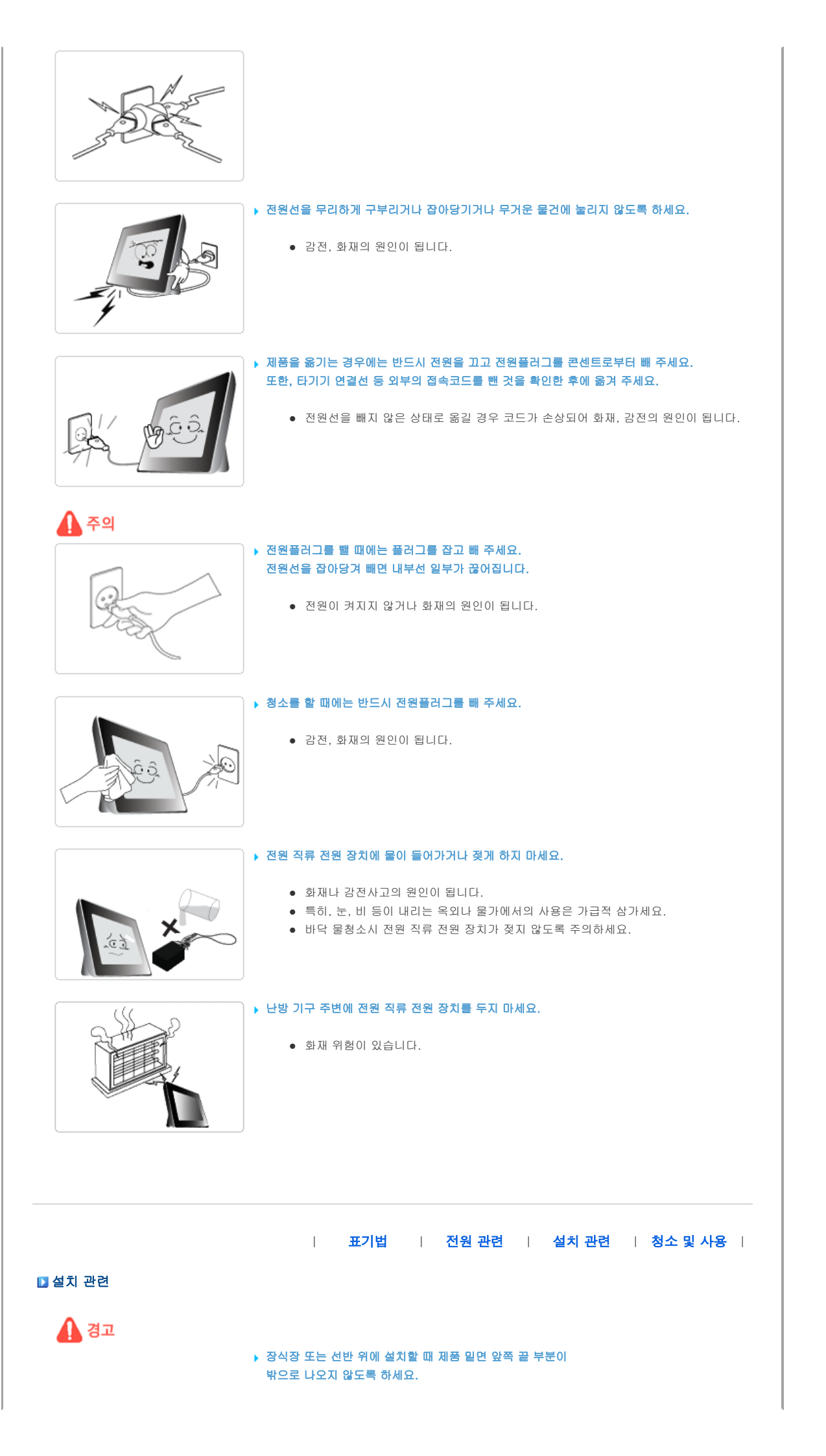

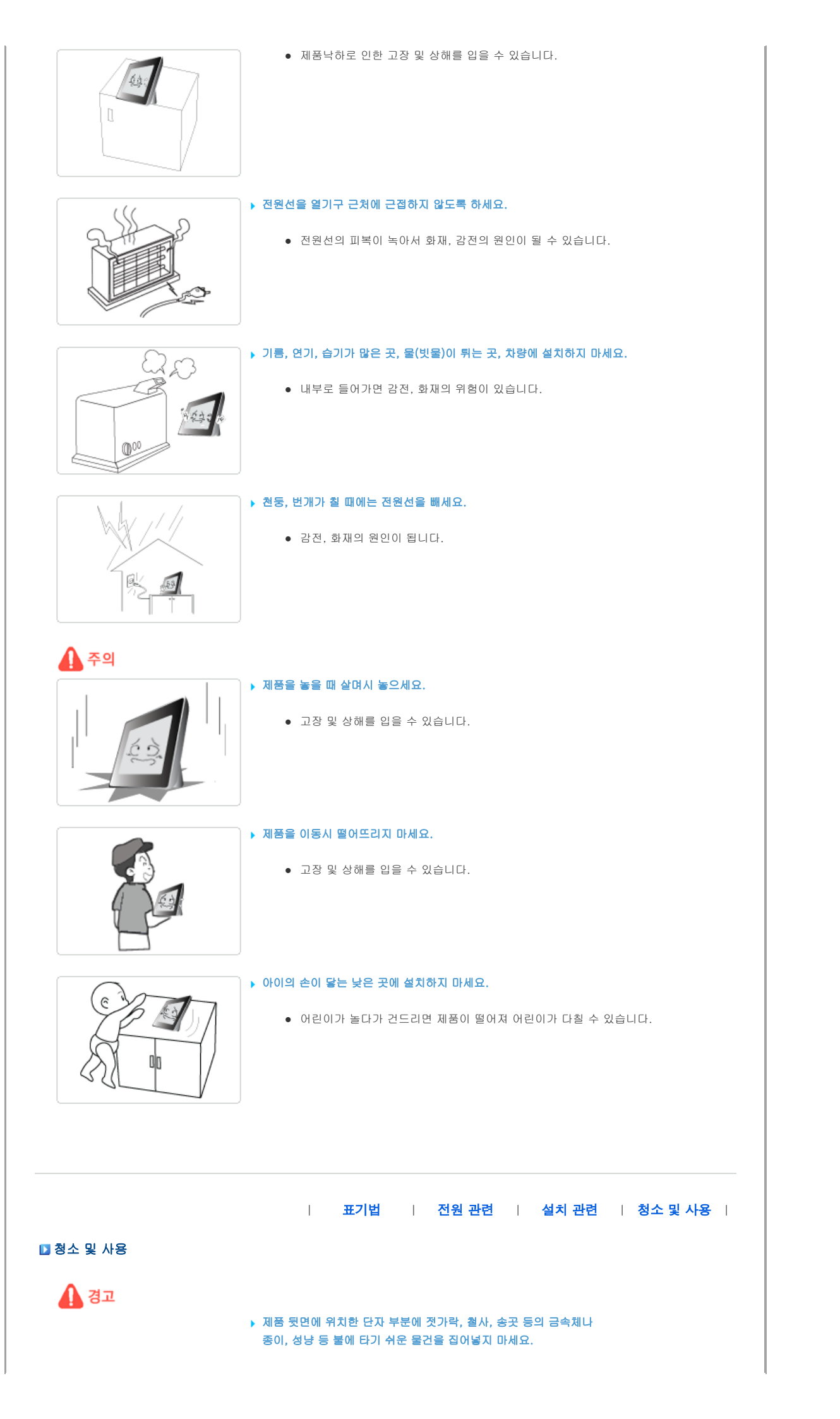

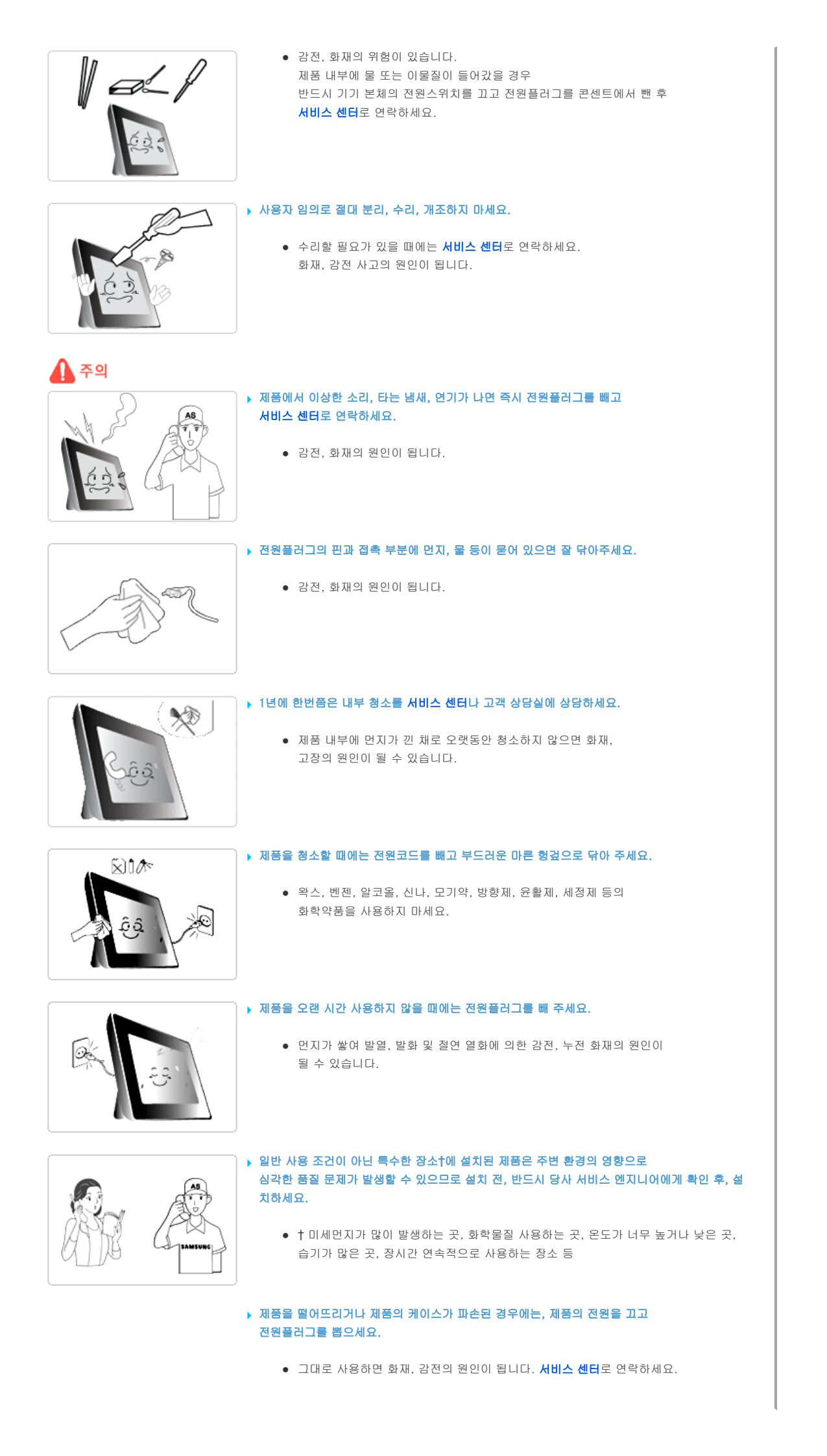

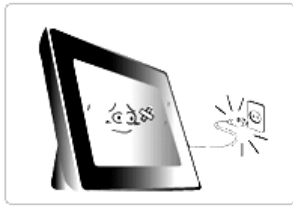

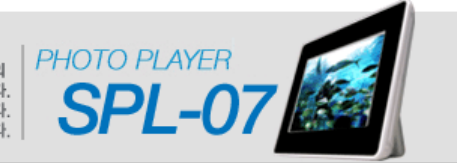

삼성전자(주)의 사전 허가 없이 설명서 내용의 일부 또는 전부를 무단 사용하거나 복제하는 것은 금지되어 있습니다. 본 설명서에 있는 내용은 성능 개선을 위해 사전 예고 없이 변경될 수 있습니다. ⓒ2006 삼성전자 본 설명서의 저작권은 삼성전자(주)에 있습니다.

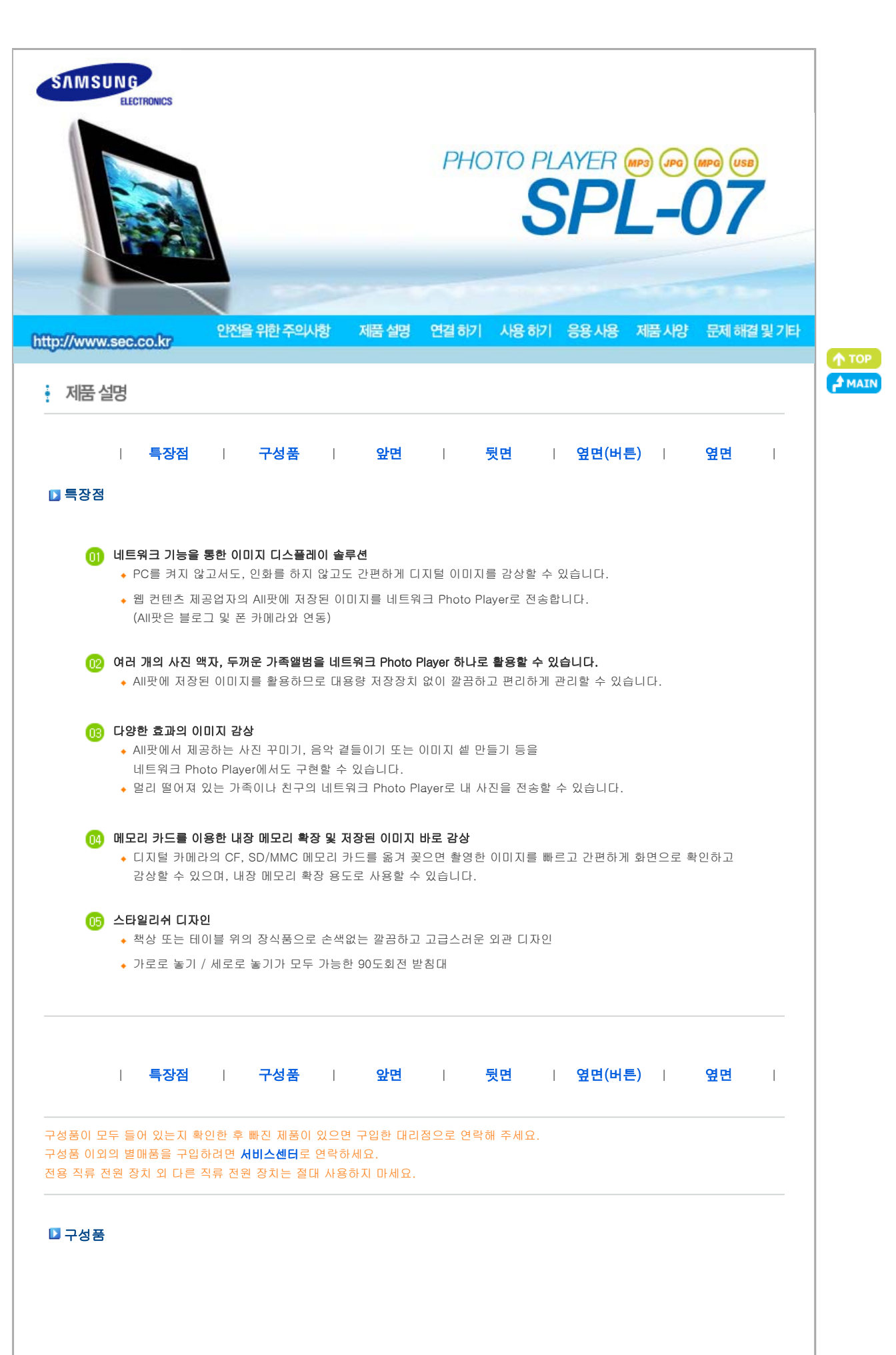

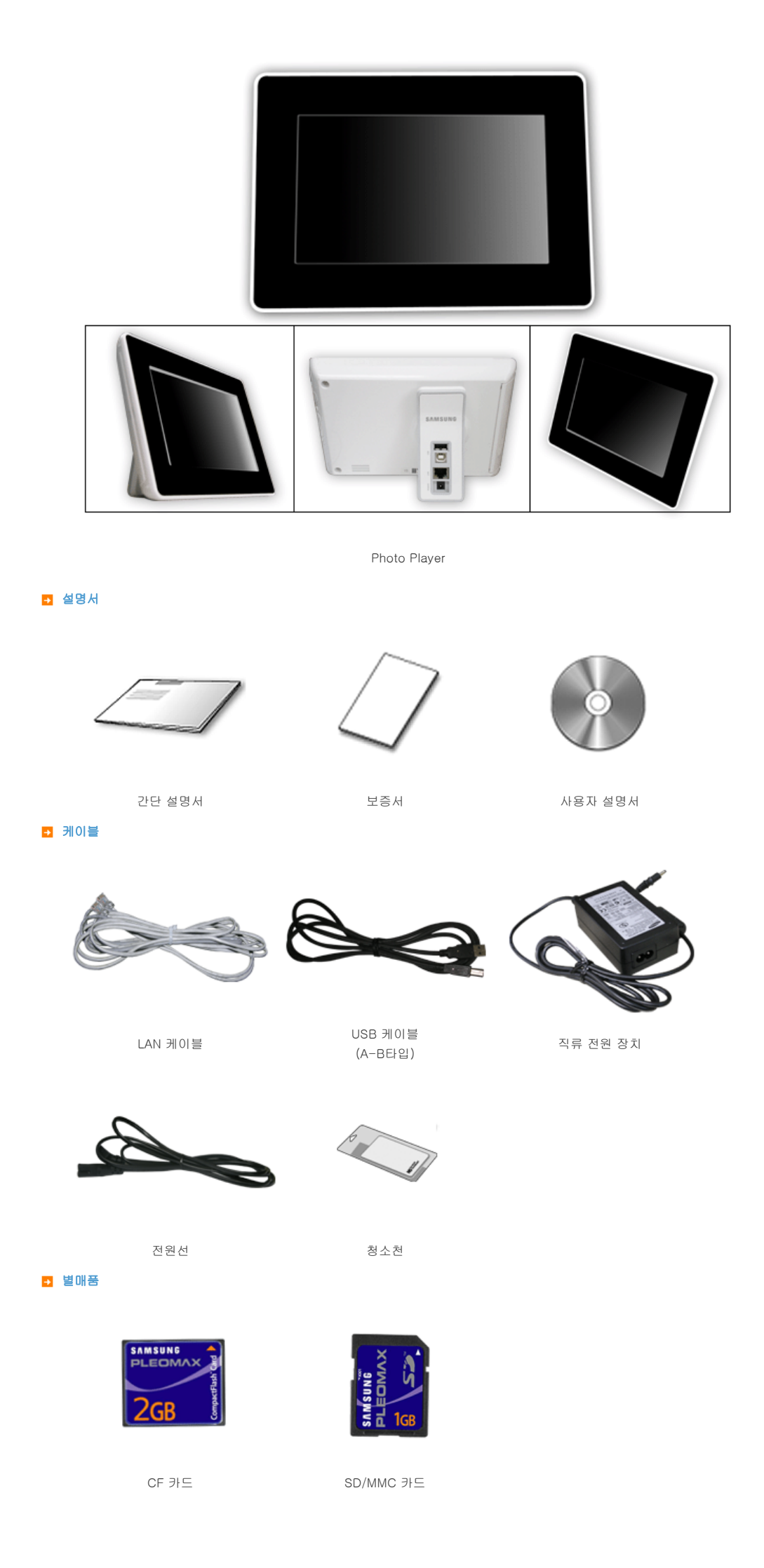

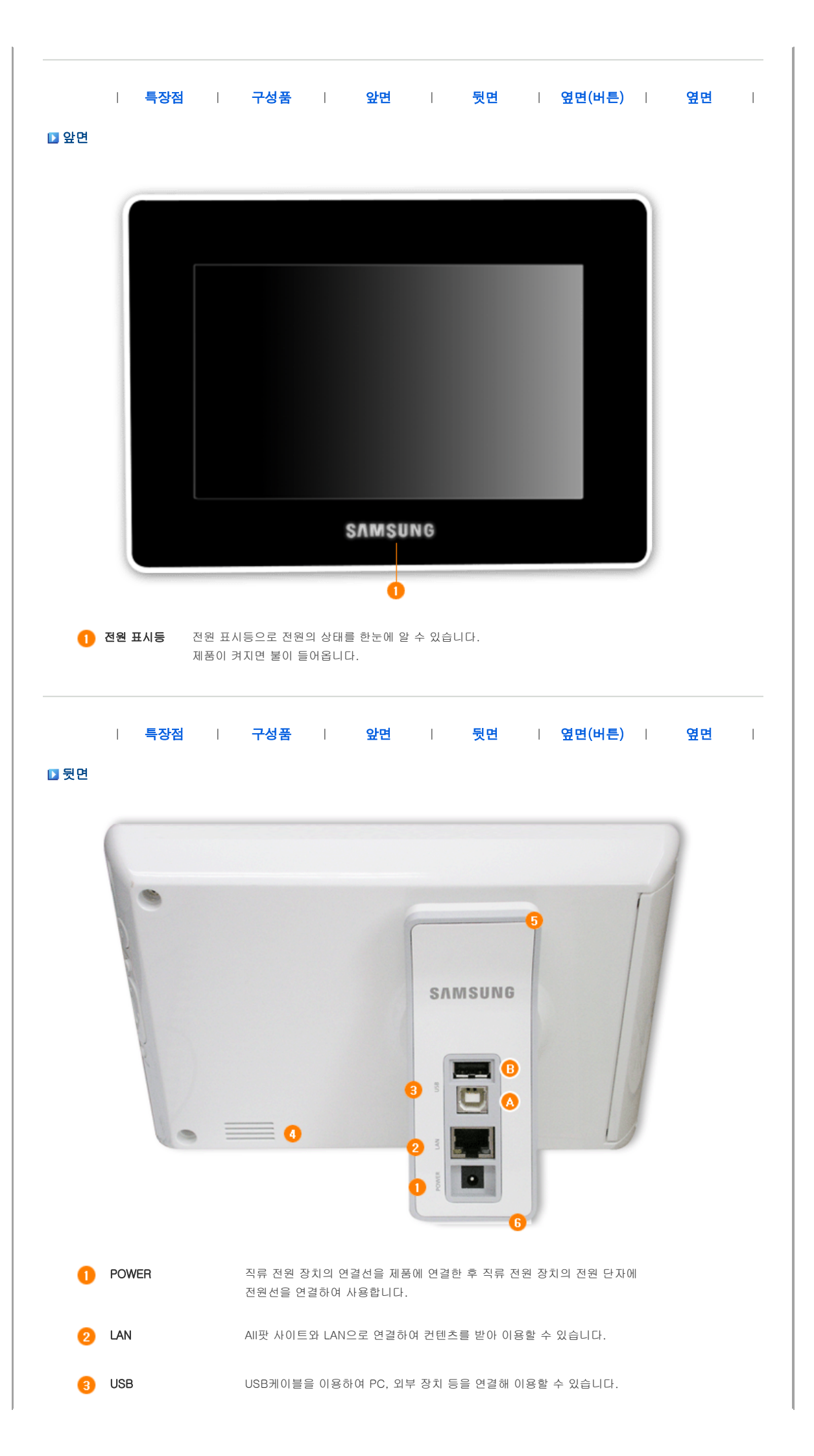

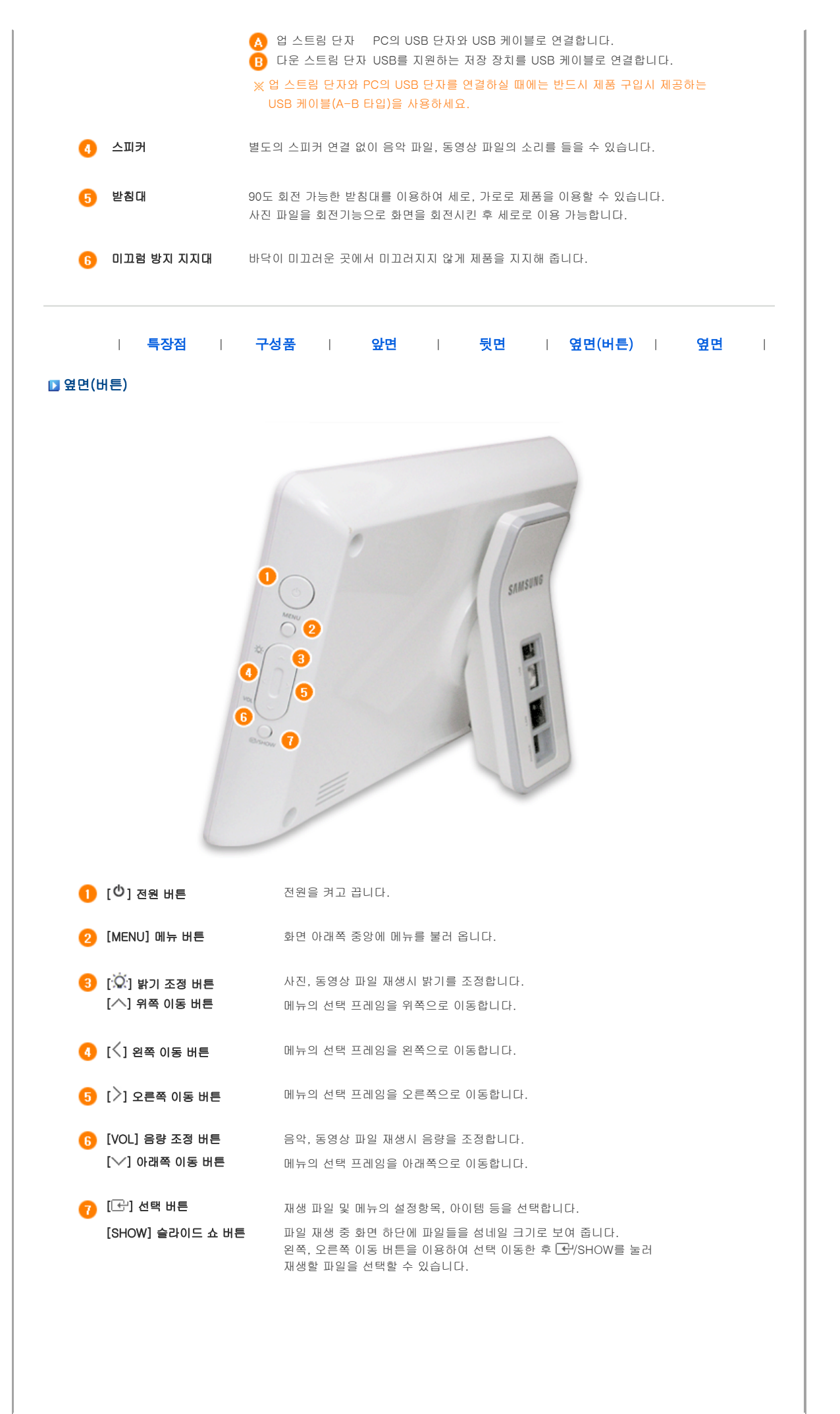

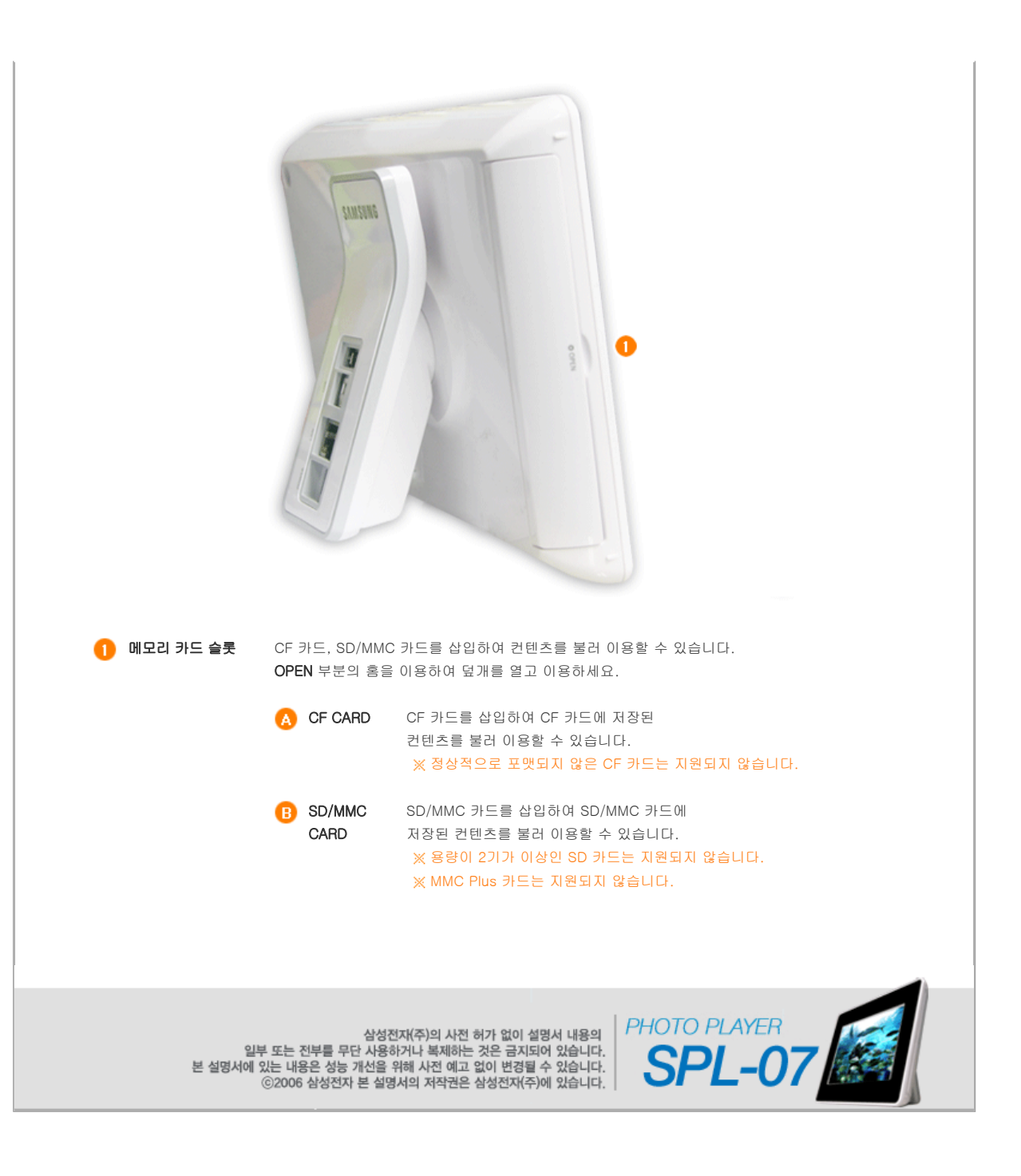

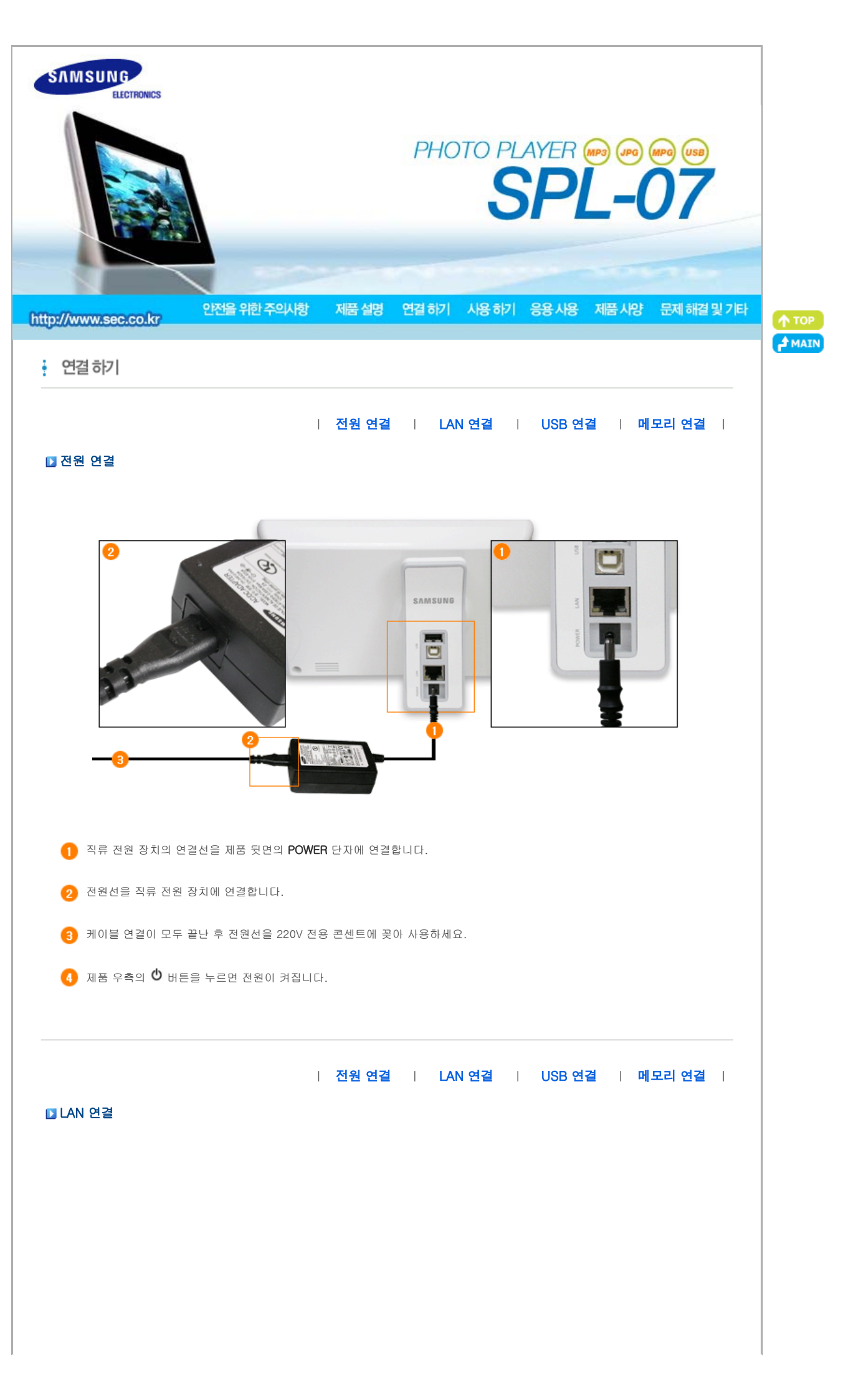

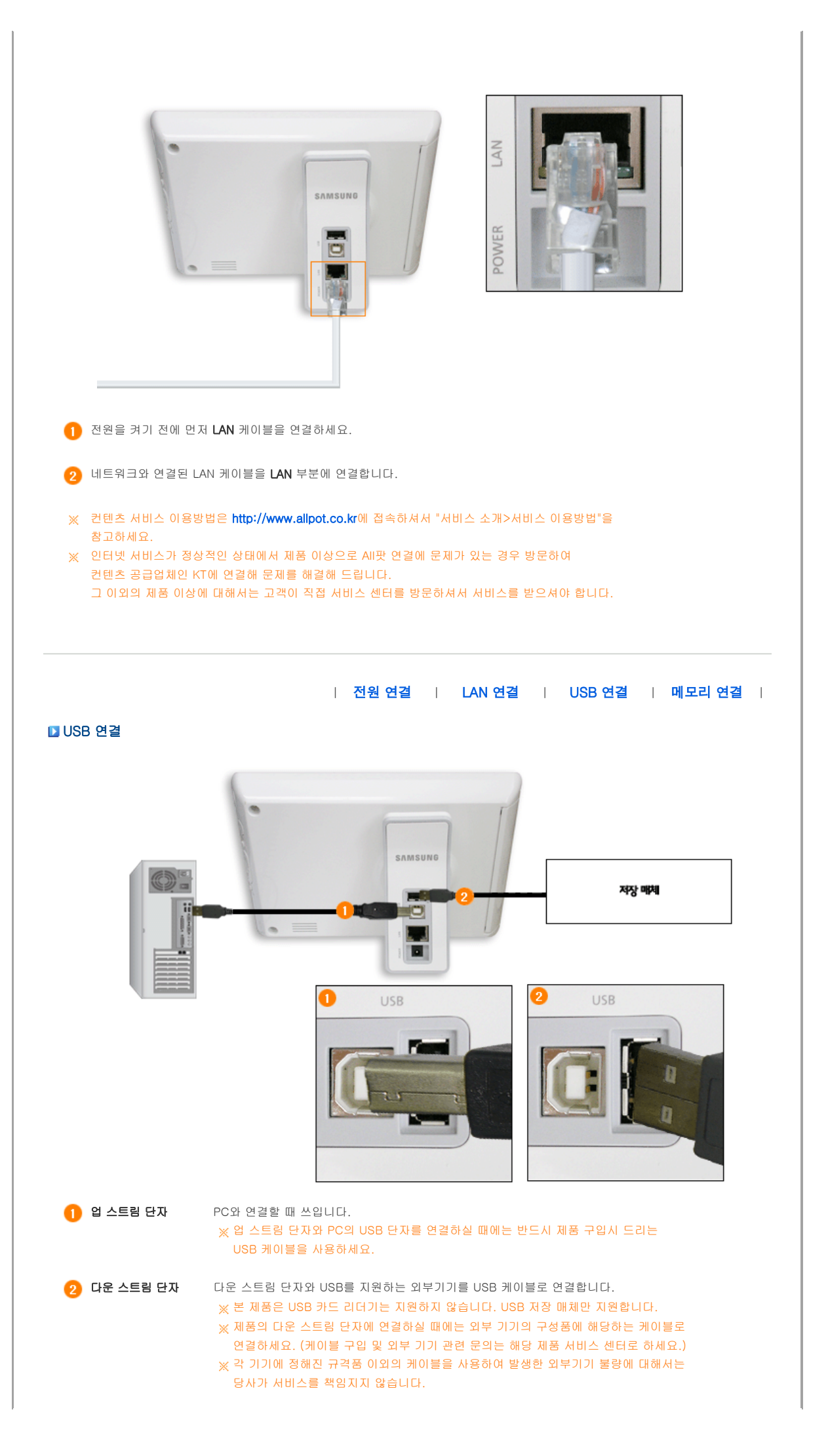

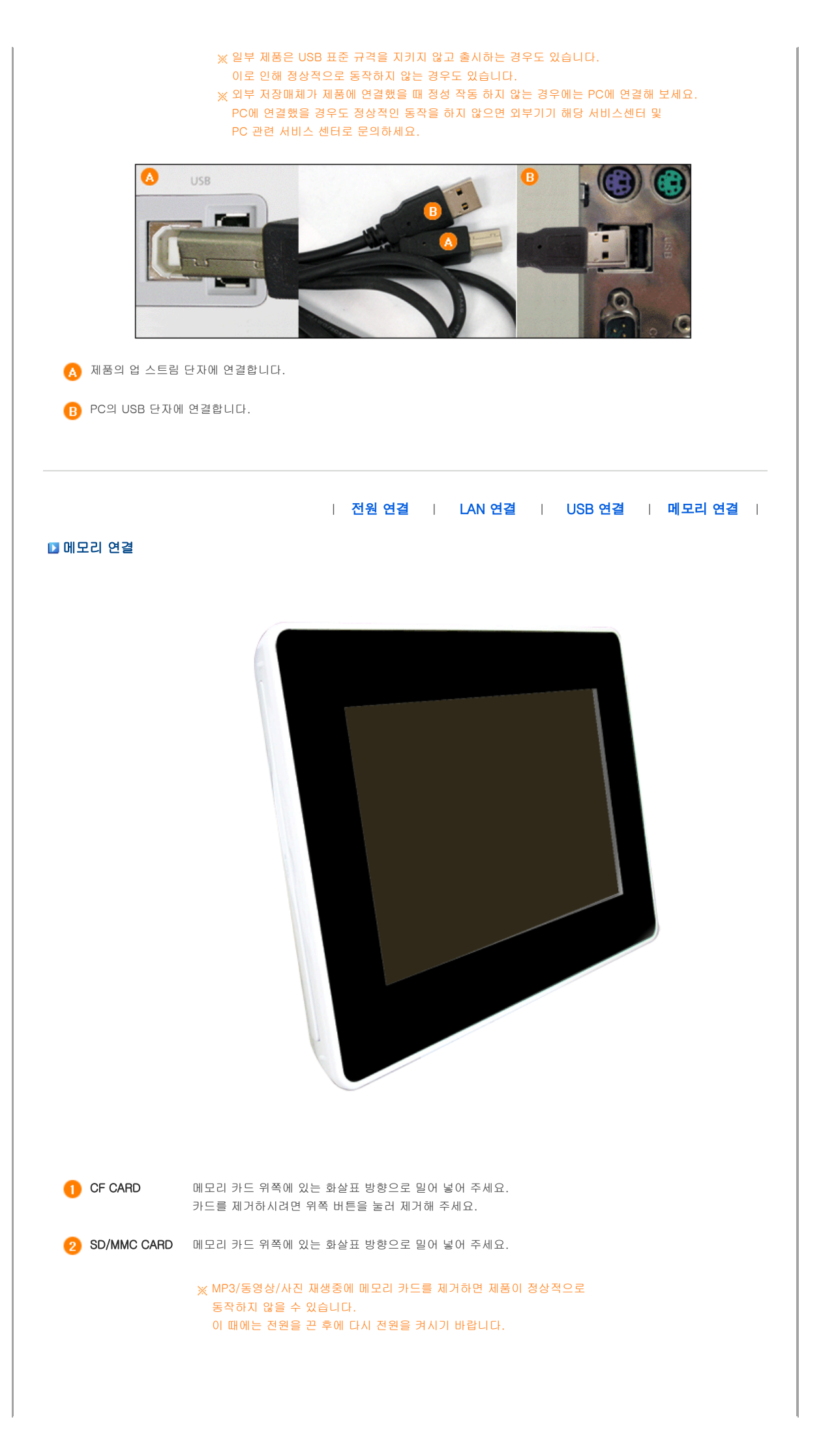

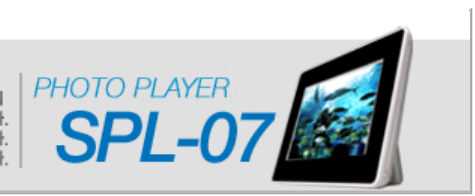

삼성전자(주)의 사전 허가 없이 설명서 내용의 일부 또는 전부를 무단 사용하거나 복제하는 것은 금지되어 있습니다. 본 설명서에 있는 내용은 성능 개선을 위해 사전 예고 없이 변경될 수 있습니다. ⓒ2006 삼성전자 본 설명서의 저작권은 삼성전자(주)에 있습니다.

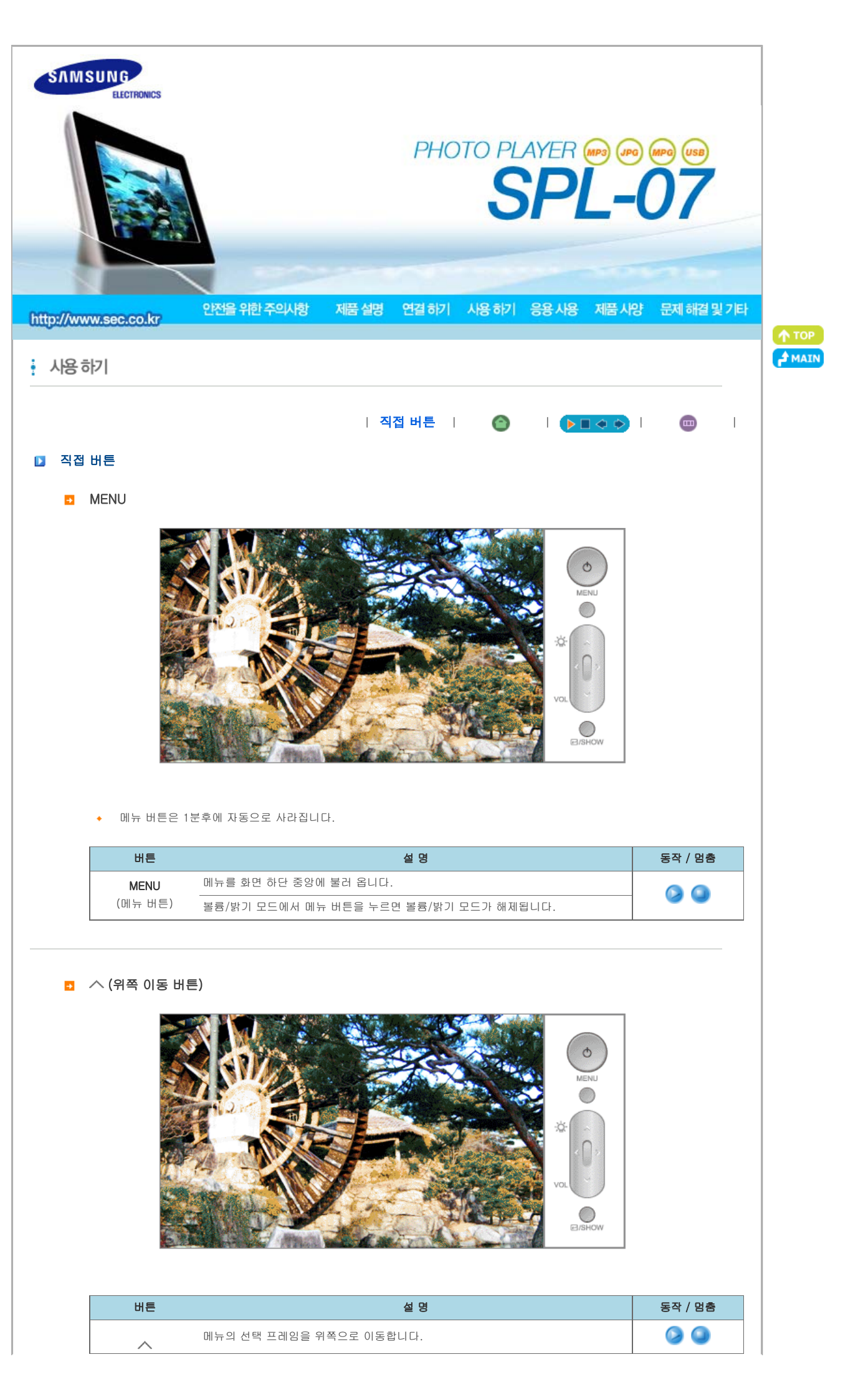

| (위쪽 이동 버튼)                               |                                                  |                  |         |
|------------------------------------------|--------------------------------------------------|------------------|---------|
| 조작 위치                                    | 재생중                                              | 메뉴               | (하단)섬네일 |
| 재생모드                                     | 볼륨 업 (볼륨 조정창이 나타나 있을때)<br>밝기 업 (밝기 조정창이 나타나 있을때) | 위쪽으로 이동          | -       |
| 조작 위치                                    | 컨텐츠 목록                                           | 설정               | 팝업      |
| (이 미 이 이 이 이 이 이 이 이 이 이 이 이 이 이 이 이 이 이 | 위쪽으로 이동                                          | 위쪽으로 이동<br>숫자 조정 | 위쪽으로 이동 |

💿 🗸 (아래쪽 이동 버튼)

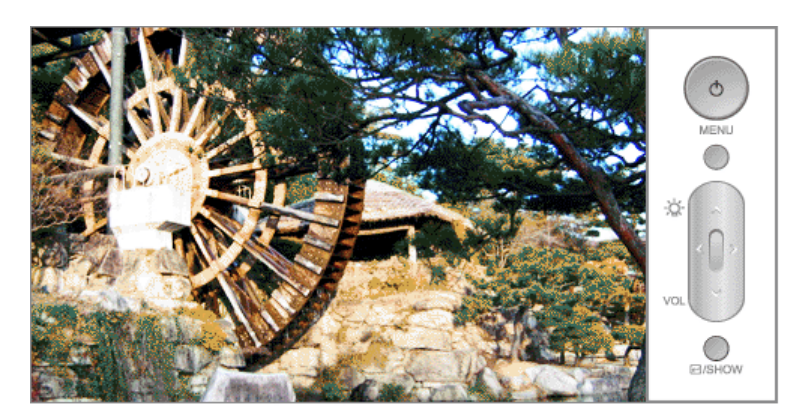

| 버튼               | 설명                       | 동작 / 멈춤 |
|------------------|--------------------------|---------|
| ✓<br>(아래쪽 이동 버튼) | 메뉴의 선택 프레임을 아래쪽으로 이동합니다. |         |

| 조작 위치           | 재생중                                                | 에뉴                | (하단)섬네일  |
|-----------------|----------------------------------------------------|-------------------|----------|
| 재생모드            | 볼륨 다운 (볼륨 조정창이 나타나 있을때)<br>밝기 다운 (밝기 조정창이 나타나 있을때) | 아래쪽으로 이동          | -        |
| 조작 위치           | 컨텐츠 목록                                             | 설정                | 팝업       |
| () 🐨 의<br>하위 메뉴 | 아래쪽으로 이동                                           | 아래쪽으로 이동<br>숫자 조정 | 아래쪽으로 이동 |

💿 < (왼쪽 이동 버튼)

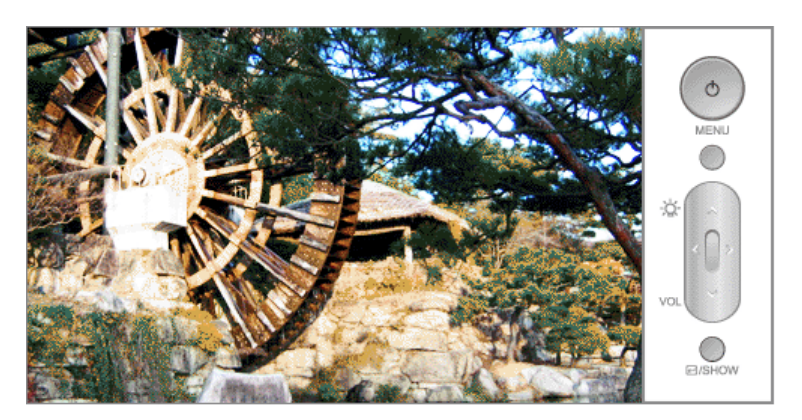

| 버튼                     | 설명                      | 동작 / 멈춤 |
|------------------------|-------------------------|---------|
| <b>〈</b><br>(왼쪽 이동 버튼) | 메뉴의 선택 프레임을 왼쪽으로 이동합니다. | 0       |

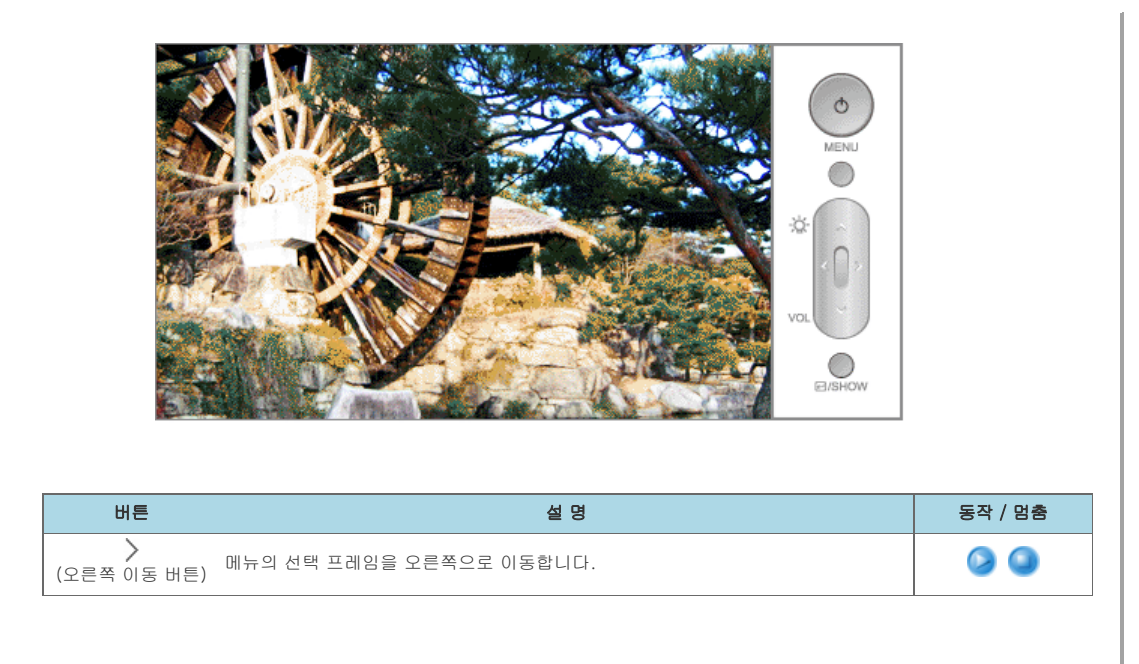

🖸 🕞 / SHOW (선택 / 슬라이드 쇼 버튼)

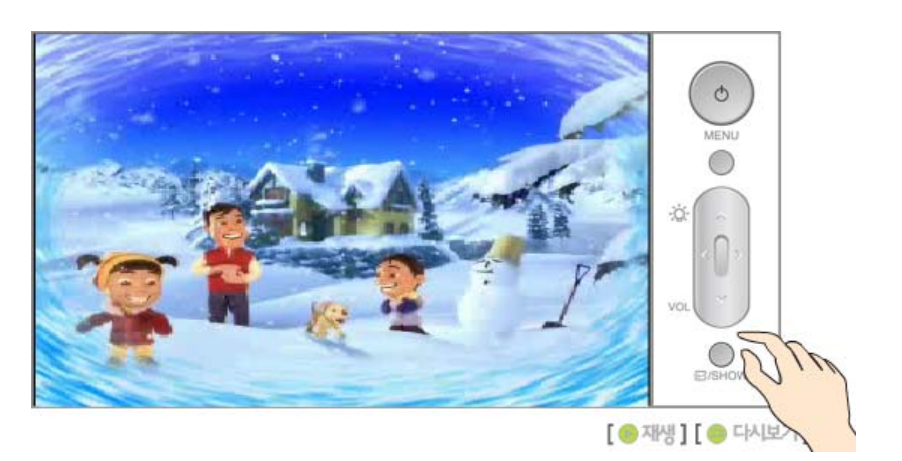

| 버튼                              | 버튼 조작 | 설명                       |
|---------------------------------|-------|--------------------------|
| ♂ / SHOW<br>(선택 /<br>슬라이드 쇼 버튼) | 기본기능  | 재생 파일 및 메뉴의 설정 등을 선택합니다. |

| 조작 위치                                          | 재생중           | 메뉴 | (하단)섬네일        |
|------------------------------------------------|---------------|----|----------------|
| 재생모드                                           | 하단 섬네일 목록 켬/끔 | 선택 | 섬네일 목록 켬/끔, 선택 |
| 조작 위치                                          | 컨텐츠 목록        | 설정 | 팝업             |
| (오) (고) (오) (오) (오) (오) (오) (오) (오) (오) (오) (오 | 선택 후 재생       | 선택 | 선택             |

| 직접 버튼 | 🛛 🎯 🛛 🕨 🖬 🔷 🔶 |

HOME

5 재생 화면

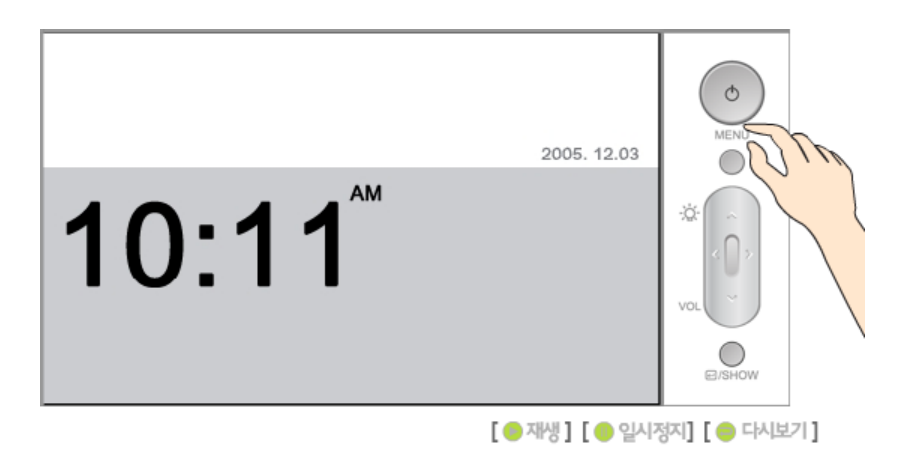

• 이전 재생 컨텐츠가 있을 경우 재생화면으로 돌아갑니다.

### 🖸 컨텐츠 목록

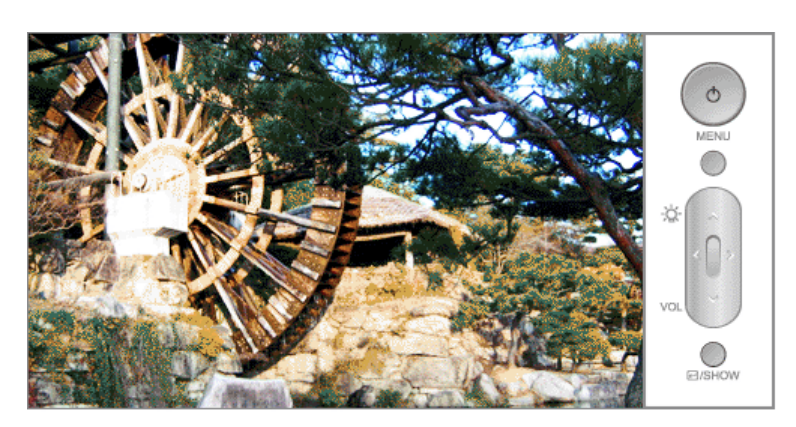

• 일정시간이 지나면 자동으로 시계화면으로 넘어 갑니다.

| 분류         | OSD      | 설명                                                                                                    | 동작 / 멈춤 |
|------------|----------|----------------------------------------------------------------------------------------------------|---------|
|            | 전체       | 선택된 매체에서 전체 파일 불러옵니다.                                                                                   |         |
|            | 사진       | 선택된 매체에서 JPEG 파일 불러옵니다.                                                                                 |         |
| 미디어 파일 종류  | 음악       | 선택된 매체에서 MP3 파일 불러옵니다.                                                                                  |         |
|            | 동영상      | 선택된 매체에서 MPEG4, WMV9로 압축된 동영상 파일 불러<br>옵니다.                                                             |         |
| 모르         | 화면에 표시   | 좌우 메뉴에서 선택된 매체와 파일을 나열합니다.<br>주황색 프레임으로 선택된 파일 나타냅니다.<br>연결된 매체에서 지원할 파일이 없는 경우<br>"컨텐츠가 없습니다" 를 표시합니다. | 0       |
|            | All팟     | AII팟 홈페이지에 올려놓은 컨텐츠를 불러옵니다.                                                                             |         |
|            | 내부 메모리   | 기본 메모리에 저장된 컨텐츠 불러옵니다.                                                                                  |         |
| 연결 / 저장 매체 | SD / MMC | SD/MMC 카드에 저장된 컨텐츠 불러옵니다.                                                                               |         |
|            | CF       | CF 카드에 저장된 컨텐츠 불러옵니다.                                                                                   |         |
|            | USB      | USB로 연결된 매체 컨텐츠 불러옵니다.                                                                                  |         |

| 연결 / 저장 매체 | 목 록                       | 미디어 파일 종류                      |
|------------|---------------------------|--------------------------------|
| All팟       |                           | 전체 : 전체 파일을 불러옵니다.             |
| 내부 메모리     | -                         | 사진 : JPEG 이미지 파일을 불러옵니다.       |
| SD / MMC   | 좌우 메뉴에 해당하는 컨텐츠 목록 출력합니다. | 음악 : MP3 음악 파일을 불러옵니다.         |
| CF         | -                         | 동영상 : MPEG4, WMV9로 압축된 동영상 파일을 |
| USB        | -                         | 불러옵니다.                         |

5 설정

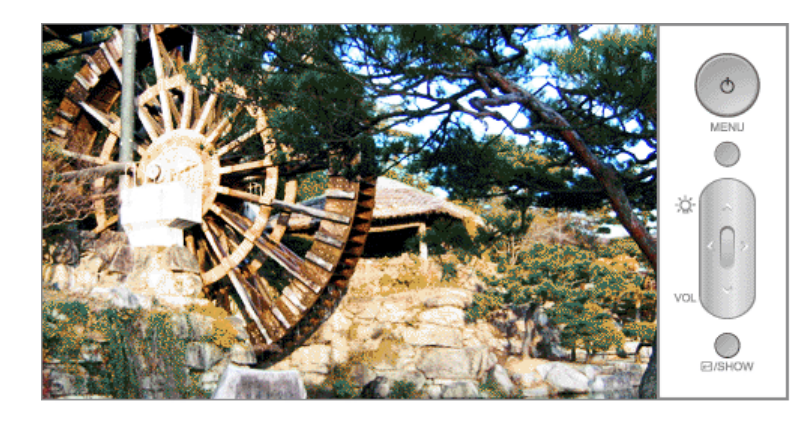

| 상위 메뉴                                 | 하위 메뉴                      | 세부 메뉴                                                                                                    | 동작 / 멈춤 |
|---------------------------------------|----------------------------|----------------------------------------------------------------------------------------------------|---------|
|                                       | 속도 및 효과                    | 재생 효과 - 이미지 재생시 화면 변화 효과를 선택합니다.<br>• 없음, 랜덤 효과, 페이드인/아웃,<br>바둑판무늬, 블라인드, 이동효과<br>재생 속도 - 이미지의 재생 속도를 선택합니다.<br>• 매우빠르게, 빠르게, 보통, 느리게, 매우느리게                                                                                                 | 20      |
| 재생                                    | 음향                         | 응량 - 0-100 사이의 음량을 조절할 수 있습니다.<br>• 0~100<br>배경 음악 - 배경음악 파일을 선택할 수 있습니다.<br>배경음악을 설정하면 재생효과는 페이드인 /아웃 으로 동작합<br>니다.<br>• 해제, 내부메모리, SD/MMC, CF, USB<br>시스템 효과음 - 제품을 사용할 때 나는 효과음을 동작/해제<br>할 수 있습니다.<br>• 해제 / 동작                          | ۵       |
|                                       | 화면 비율                      | 재생되는 이미지의 사이즈의 비율을 선택할 수 있습니다.<br>• <b>일반화면, 극장화면, 전체화면</b><br>파일의 재생순서를 순차적으로 할지, 순서를 섞어 재생할지                                                                                                    | 0       |
|                                       | 재생 모드                      | 선택할 수 있습니다.<br>◆ , 랜덤                                                                                                    | 0       |
|                                       | 정보 표시                      | 정보 표시 - 화면에 현재 제품 상태 및 정보를 선택 표시할 수<br>있습니다.<br>◆ 재생 모드, 배경 음악, 파일 개수, 서버 상태, 날짜 시간,<br>날씨 정보, 파일 위치                                                                                                    | 3       |
|                                       | 자동 재생 - All팟의<br>◆ 컨텐츠를 자동 | ] 컨텐츠를 자동 재생할지 선택합니다.<br>으로 재생합니다.                                                                                                    | 0       |
|                                       | 레이아웃                       | 컨텐츠 목록에 나타나는 섬네일 크기를 선택할 수 있습니다.<br>• 3X2 , 6X4                                                                                                    | 0       |
| · · · · · · · · · · · · · · · · · · · | 정렬                         | 목록에 나타나는 섬네일의 정렬을 선택할 수 있습니다.<br>• 기본정렬                                                                                                    | 2       |
| 화면                                    | 밝기 - 0-100 사이<br>• 0~100   | 의 밝기를 조절할 수 있습니다.                                                                                                    | 2       |
|                                       | 현재 시간                      | 날짜 - 년, 월, 일을 입력할 수 있습니다<br>◆ 날짜 조정<br>시간 - 분, 시를 입력할 수 있습니다<br>◆ 시간 조정                                                                                                    | 0       |
| ٨١٦٢                                  | 알람                         | 알람 - "알람 기능을 사용합니다."에 체크 한 후 시간을 맞추<br>면 해당 시간에 알람이 울립니다.<br>◆ 알람 기능을 사용합니다.<br>- 시간 조정                                                                                                    | 0       |
|                                       | 화면 켜짐 / 꺼짐                 | <ul> <li>자동 꺼짐 - "자동 꺼짐 기능을 사용합니다."에 체크 한 후 시<br/>간을 맞추면 해당시간에 자동으로 꺼집니다.</li> <li>• 자동 꺼짐 기능을 사용합니다.<br/>-시간 조정</li> <li>자동 켜짐 - "자동 켜짐 기능을 사용합니다."에 체크 한 후 시<br/>간을 맞추면 해당시간에 자동으로 켜집니다.</li> <li>• 자동 켜짐 기능을 사용합니다.<br/>-시간 조정</li> </ul> | 3 3     |
| 언어                                    | _                          | 언어선택 - 제품의 언어를 선택할 수 있습니다.<br>◆ 한국어                                                                                                    | ۵       |
|                                       |                            | AII팟에 접속해서 마이팟에 올린 정보를 이용하려면 Photo                                                                                                    |         |

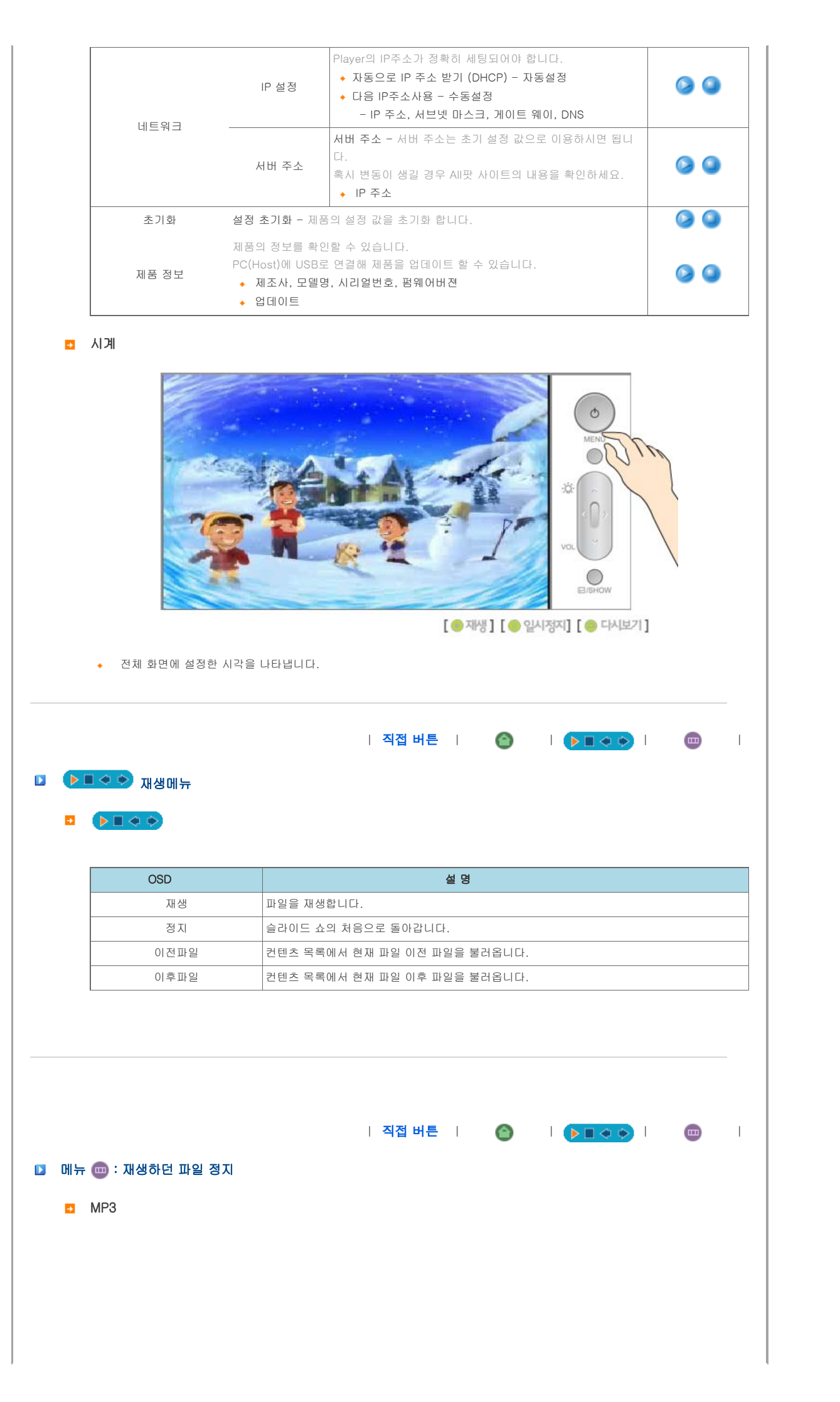

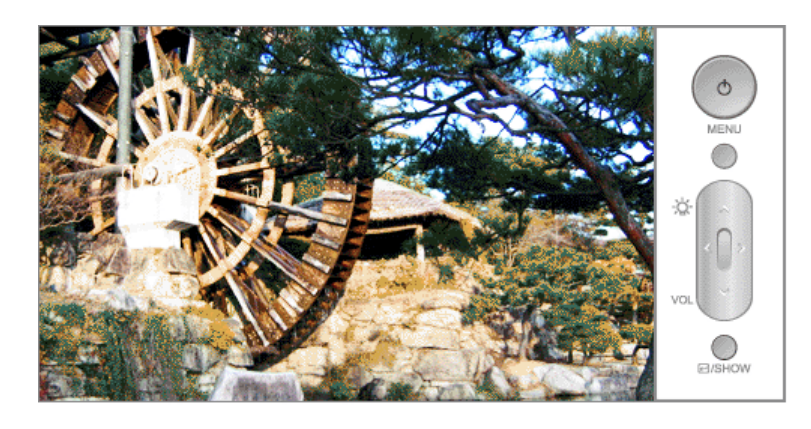

| OSD  | 설명                             | 동작 / 멈춤 |
|------|--------------------------------|---------|
| 재생모드 | , 랜덤 중 선택합니다.                  |         |
| 저장   | 현재 재생 중인 파일을 저장할 곳을 선택해 저장합니다. | ۵       |
| 삭제   | 현재 재생 중인 파일을 삭제합니다.            | ۵       |
| 정보   | 파일의 정보를 보여줍니다.                 | ۵ (۵    |

5 사진 (이미지)

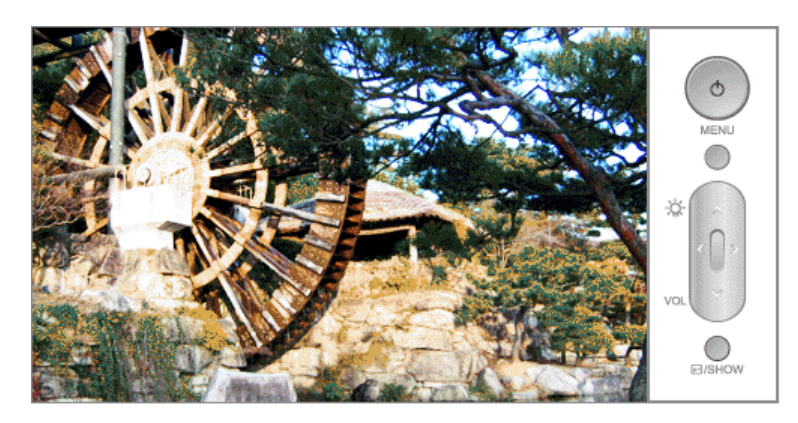

| OSD  | 설명                                       | 동작 / 멈춤 |
|------|------------------------------------------|---------|
| 속도   | 매우빠르게, 빠르게, 보통, 느리게, 매우느리게 중 선택합니다.      |         |
| 효과   | 없음, 랜덤, 페이드, 바둑판, 블라인드, 이동 중 선택합니다       |         |
| 회전   | 왼쪽 90도, 기본, 오른쪽 90도 중 선택하여 세로로 이용가능 합니다. |         |
| 재생모드 | , 랜덤 중 선택합니다.                            |         |
| 저장   | 현재 재생 중인 파일을 저장할 곳을 선택해 저장합니다            |         |
| 삭제   | 현재 재생 중인 파일을 삭제합니다.                      |         |
| 정보   | 파일의 정보를 보여줍니다.                           | ۵ 🔇     |

# 5 동영상

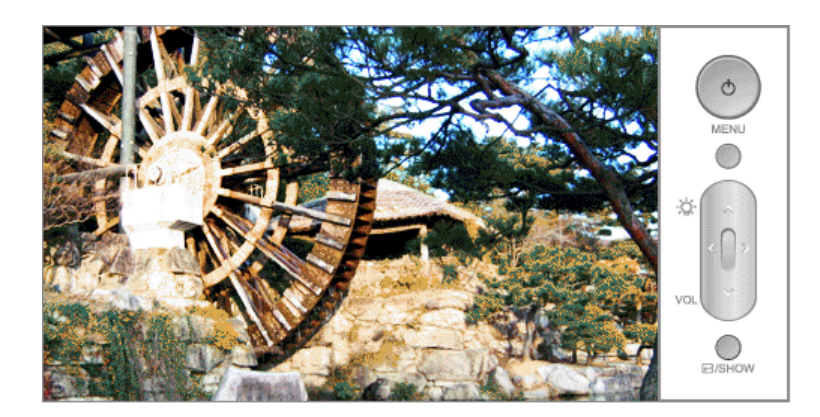

| 050  | 설명 동작 / 멈춤                     |                                |  |
|------|--------------------------------|--------------------------------|--|
| 재생모드 | , 럔덤 중 선택합니다.                  |                                |  |
| 저장   | 현재 재생 중인 파일을 저장할 곳을 선택해 저장합니다. | 현재 재생 중인 파일을 저장할 곳을 선택해 저장합니다. |  |
| 삭제   | 현재 재생 중인 파일을 삭제합니다.            | ۵                              |  |
| 정보   | 파일의 정보를 보여줍니다.                 | ۵ 🕗                            |  |
|      | 1                              |                                |  |
|      |                                |                                |  |
|      |                                |                                |  |

|                                      |                                                              |                                 | PHOTO PLAYER (P) (P) (P) (P) (P) (P) (P) (P) (P) (P)                                                                                                    |          |
|--------------------------------------|--------------------------------------------------------------|---------------------------------|----------------------------------------------------------------------------------------------------|----------|
| ://ww                                | w.sec.co.kr                                                  | 안전                              | 을 위한 주의사항 제품 설명 연결 하기 사용 하기 응용 사용 제품 사양 문제 해결 및 기타                                                                                                    |          |
| <del>88</del>                        | 사용                                                           |                                 |                                                                                                    | <b>ר</b> |
| 여러 :<br>여러 :<br>다른 3<br>켜져 ?<br>여러 : | 가지의 연결을 통<br>가지의 시간을 설<br>화면으로 이동하<br>있는 동안 시간을<br>가지의 연결을 통 | 등해 컨턴<br>실정하고<br>·고 싶어<br>≩ 포함한 | 즈들 이용하고 싶어요.<br>싶어요.<br>요.<br>난 다른 정보를 화면에 표시하고 싶어요.<br>!츠를 이용하고 싶어요.                                                                                                    |          |
| ×                                    | USB 저장 매체 5                                                  | 및 CF/SD                         | /MMC 카드를 제품에 연결하고 전원을 켜면                                                                                                    |          |
| •                                    | 사공프도 <b>긴민즈</b>                                              | <b>**</b> 25                    | 이동아에 전달된 지경 배제나 가느의 컨텐스를 불더랍니다.                                                                                                    |          |
|                                      | 주소 설정하기                                                      | 01                              | 비트워크를 선택합니다.                                                                                                    |          |
|                                      |                                                              | 03                              | IP 설정에서 제품의 IP주소를 입력합니다.                                                                                                    |          |
|                                      |                                                              | 04                              | 서버 주소에서 AII팟에서 제공하는 IP주소를 입력합니다.                                                                                                    |          |
|                                      |                                                              | 05                              | <b>확인</b> 버튼을 선택합니다.                                                                                                    |          |
| M                                    | AII팟                                                         |                                 | ▲의 <b>컨텐츠 목록</b> 을 선택합니다.                                                                                                    |          |
|                                      | 사용하기                                                         | 02                              | ₩<br>AII팟을 선택합니다.                                                                                                    |          |
|                                      |                                                              | 03                              | AI팟에 올린 이미지를 감상합니다.                                                                                                    |          |
|                                      |                                                              | *                               | 인터넷 서비스가 정상적인 상태에서 제품 이상으로 서버 연결에 문제가 있는 경우                                                                                                    |          |
|                                      |                                                              |                                 | 방문하여 컨텐츠 공급업체인 KT에 연결해 문제를 해결해 드립니다.                                                                                                    |          |
|                                      |                                                              |                                 | 그 이외의 제품 이상에 내해서는 고객이 직접 서비스 센터를 망운하셔서<br>서비스를 받으셔야 합니다.                                                                                                    |          |
|                                      | LISB 여경되                                                     | [n+]                            | ▲ 이 <b>커테츠 모르</b> 을 서태하니다.                                                                                                    |          |
|                                      | 000 인달편                                                      | 02                              | UT 모르 특별의 전·현이다.                                                                                                    |          |
| 03                                   | 장치 사용하기                                                      |                                 | ○○ = 드 - 1 년 년 년 . 이번 저장 장치를 여격하고 제품을 켜며 자동으로                                                                                                    |          |
| 03                                   | 장치 사용하기                                                      |                                 | A L NO ONE CENT NICE NOTE     A                                                                                                    |          |
| 03                                   | 장치 사용하기                                                      |                                 | 컨텐츠를 불러옵니다.                                                                                                    |          |
| 03                                   | 장치 사용하기                                                      |                                 | <ul> <li>· 외부 저장 당치일 모든 파일을 불러옵니다.</li> <li>· 외부 저장 장치의 모든 파일을 불러옵니다.</li> <li>· 파일이 많을수록 컨텐츠 목록에 나타나는 시간이 오래 걸립니다.</li> </ul>                                                                                                    |          |
| 03                                   | 장치 사용하기<br>SD/MMC/CF                                         | 01                              | <ul> <li>컨텐츠를 불러옵니다.</li> <li>외부 저장 장치의 모든 파일을 불러옵니다.<br/>파일이 많을수록 컨텐츠 목록에 나타나는 시간이 오래 걸립니다.</li> <li>메모리 카드를 올바른 방향으로 카드 슬롯부에 삽입하세요.</li> </ul>                                                                                                    |          |
| 03                                   | 장치 사용하기<br>SD/MMC/CF<br>카드 사용하기                              | 01                              | <ul> <li>컨텐츠를 불러옵니다.</li> <li>외부 저장 장치의 모든 파일을 불러옵니다.<br/>파일이 많을수록 컨텐츠 목록에 나타나는 시간이 오래 걸립니다.</li> <li>메모리 카드를 올바른 방향으로 카드 슬롯부에 삽입하세요.</li> <li>○의 컨텐츠 목록을 선택합니다.</li> </ul>                                                                                                    |          |
| 03                                   | 장치 사용하기<br>SD/MMC/CF<br>카드 사용하기                              | 01<br>02<br>03                  | <ul> <li>컨텐츠를 불러옵니다.</li> <li>외부 저장 장치의 모든 파일을 불러옵니다.<br/>파일이 많을수록 컨텐츠 목록에 나타나는 시간이 오래 걸립니다.</li> <li>메모리 카드를 올바른 방향으로 카드 슬롯부에 삽입하세요.</li> <li>○ 의 컨텐츠 목록을 선택합니다.</li> <li>저장된 매체 부분에서 삽입한 메모리 카드에 종류에 따라</li> <li>SD/MMC나 CF를 선택합니다.</li> </ul>                                                                                                    |          |
| 03                                   | 장치 사용하기<br>SD/MMC/CF<br>카드 사용하기                              | 01<br>02<br>03                  | <ul> <li>컨테츠를 불러옵니다.</li> <li>외부 저장 장치의 모든 파일을 불러옵니다.<br/>파일이 많을수록 컨텐츠 목록에 나타나는 시간이 오래 걸립니다.</li> <li>메모리 카드를 올바른 방향으로 카드 슬롯부에 삽입하세요.</li> <li>의 컨텐츠 목록을 선택합니다.</li> <li>저장된 매체 부분에서 삽입한 메모리 카드에 종류에 따라</li> <li>SD/MMC나 CF를 선택합니다.</li> <li>외장 메모리를 이용하다 종료한 경우 메모리 카드를 카드 슬롯부에<br/>삽입하면 자동으로 컨텐츠를 불러옵니다.</li> </ul>                                                                                                    |          |
| 03                                   | 장치 사용하기<br>SD/MMC/CF<br>카드 사용하기                              | 01<br>02<br>03                  | <ul> <li>전 비 지정 당시할 (고환하고 제비할 거는 지정으로)<br/>컨텐츠를 불러옵니다.</li> <li>외부 저장 장치의 모든 파일을 불러옵니다.<br/>파일이 많을수록 컨텐츠 목록에 나타나는 시간이 오래 걸립니다.</li> <li>메모리 카드를 올바른 방향으로 카드 슬롯부에 삽입하세요.</li> <li>의 컨텐츠 목록을 선택합니다.</li> <li>저장된 매체 부분에서 삽입한 메모리 카드에 종류에 따라</li> <li>SD/MMC나 CF를 선택합니다.</li> <li>외장 메모리를 이용하다 종료한 경우 메모리 카드를 카드 슬롯부에<br/>삽입하면 자동으로 컨텐츠를 불러옵니다.</li> <li>메모리 카드의 컨텐츠를 사용할 경우 로딩속도가 느릴 수 있습니다.</li> </ul>                                                                             |          |
| 03                                   | 장치 사용하기<br>SD/MMC/CF<br>카드 사용하기                              | 01<br>02<br>03                  | <ul> <li>컨테츠를 불러옵니다.</li> <li>외부 저장 장치의 모든 파일을 불러옵니다.<br/>파일이 많을수록 컨텐츠 목록에 나타나는 시간이 오래 걸립니다.</li> <li>메모리 카드를 올바른 방향으로 카드 슬롯부에 삽입하세요.</li> <li>의 컨텐츠 목록을 선택합니다.</li> <li>저장된 매체 부분에서 삽입한 메모리 카드에 종류에 따라</li> <li>SD/MMC나 CF를 선택합니다.</li> <li>외장 메모리를 이용하다 종료한 경우 메모리 카드를 카드 슬롯부에 삽입하면 자동으로 컨텐츠를 불러옵니다.</li> <li>메모리 카드의 컨텐츠를 사용할 경우 로딩속도가 느릴 수 있습니다.</li> <li>카드를 제거하시려면 위쪽 버튼을 눌러 제거해 주세요.</li> </ul>                                                                            |          |
| 03                                   | 장치 사용하기<br>SD/MMC/CF<br>카드 사용하기                              | 01<br>02<br>03                  | <ul> <li>전 비 지장 장치의 모든 파일을 불러옵니다.<br/>파일이 많을수록 컨텐츠 목록에 나타나는 시간이 오래 걸립니다.</li> <li>메모리 카드를 올바른 방향으로 카드 슬롯부에 삽입하세요.</li> <li>의 컨텐츠 목록을 선택합니다.</li> <li>저장된 매체 부분에서 삽입한 메모리 카드에 종류에 따라</li> <li>SD/MMC나 CF를 선택합니다.</li> <li>외장 메모리를 이용하다 종료한 경우 메모리 카드를 카드 슬롯부에 삽입하면 자동으로 컨텐츠를 불러옵니다.</li> <li>메모리 카드의 컨텐츠를 사용할 경우 로딩속도가 느릴 수 있습니다.</li> <li>카드를 제거하시려면 위쪽 버튼을 눌러 제거해 주세요.</li> </ul>                                                                                                |          |
| 03                                   | 장치 사용하기<br>SD/MMC/CF<br>카드 사용하기                              | 01<br>02<br>03                  | <ul> <li>전 대 사용 이사를 단고하고 세금을 가는 사용으로<br/>컨텐츠를 불러옵니다.</li> <li>외부 저장 정치의 모든 파일을 불러옵니다.<br/>파일이 많을수록 컨텐츠 목록에 나타나는 시간이 오래 걸립니다.</li> <li>메모리 카드를 올바른 방향으로 카드 슬롯부에 삽입하세요.</li> <li>의 컨텐츠 목록을 선택합니다.</li> <li>저장된 매체 부분에서 삽입한 메모리 카드에 종류에 따라</li> <li>SD/MMC나 CF를 선택합니다.</li> <li>외장 메모리를 이용하다 종료한 경우 메모리 카드를 카드 슬롯부에<br/>삽입하면 자동으로 컨텐츠를 불러옵니다.</li> <li>메모리 카드의 컨텐츠를 사용할 경우 로딩속도가 느릴 수 있습니다.</li> <li>카드를 제거하시려면 위쪽 버튼을 눌러 제거해 주세요.</li> </ul> CF 카드 어댑터나 SD 카드 어댑터를 지원하는 메모리만 가능합니다. |          |

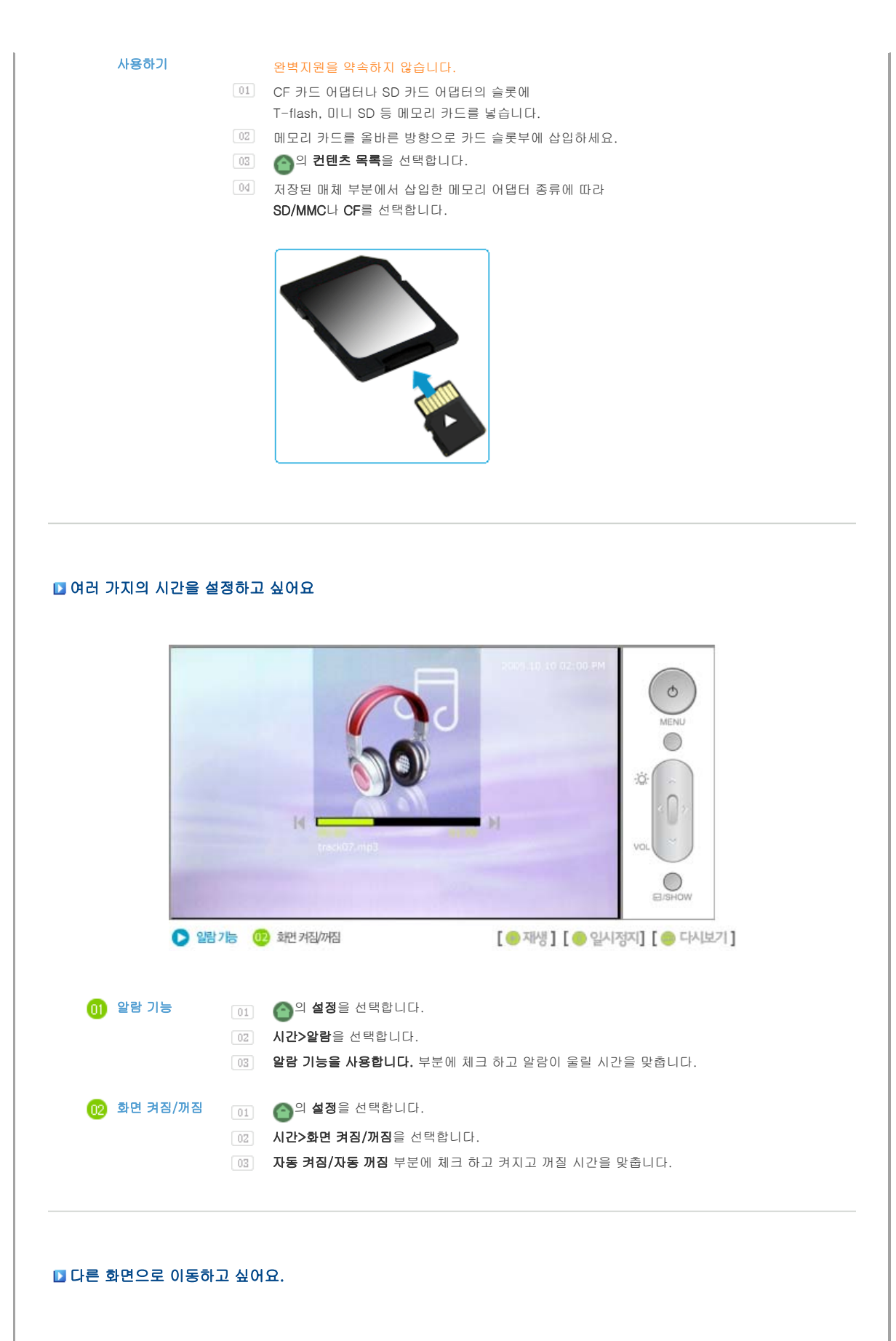

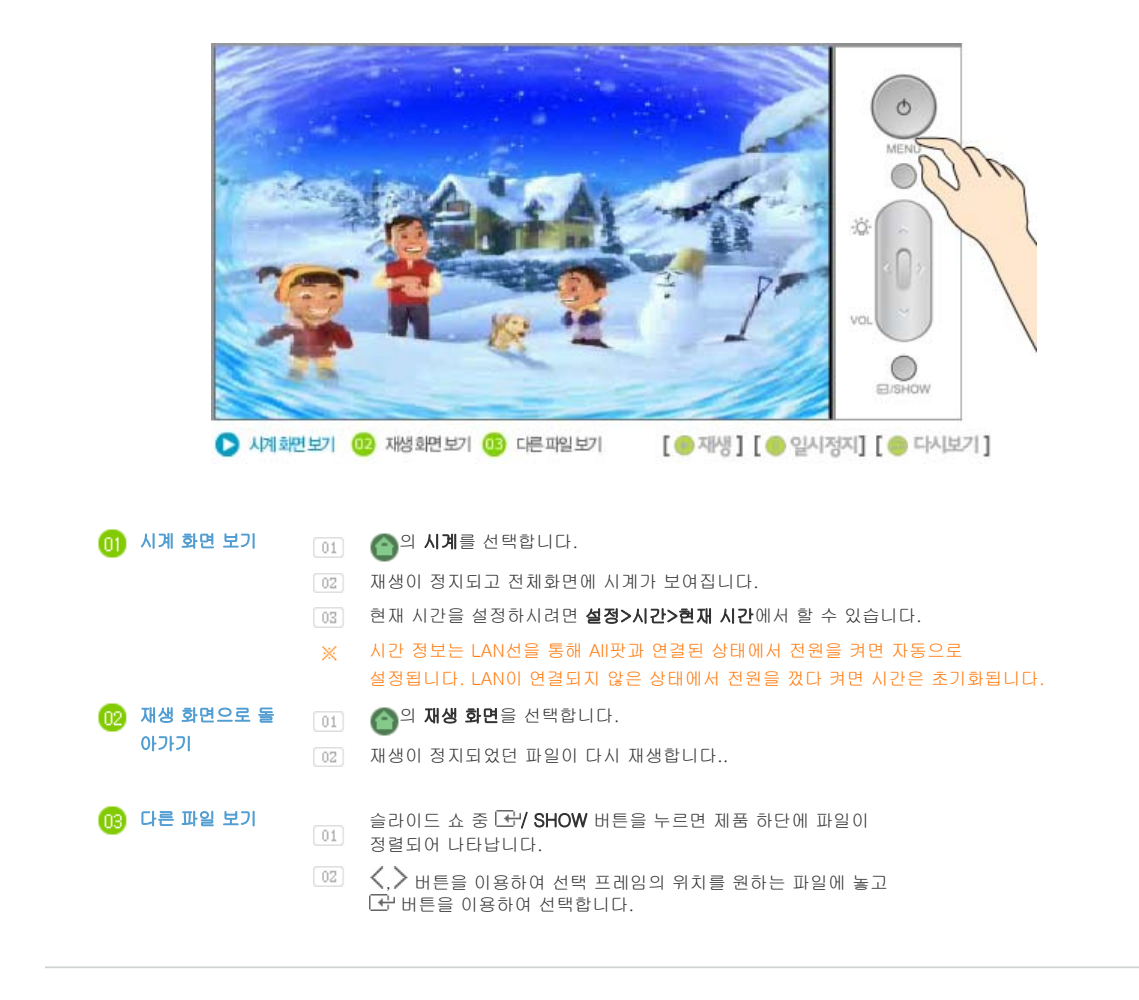

#### □ 켜져 있는 동안 시간을 포함한 다른 정보를 화면에 표시하고 싶어요.

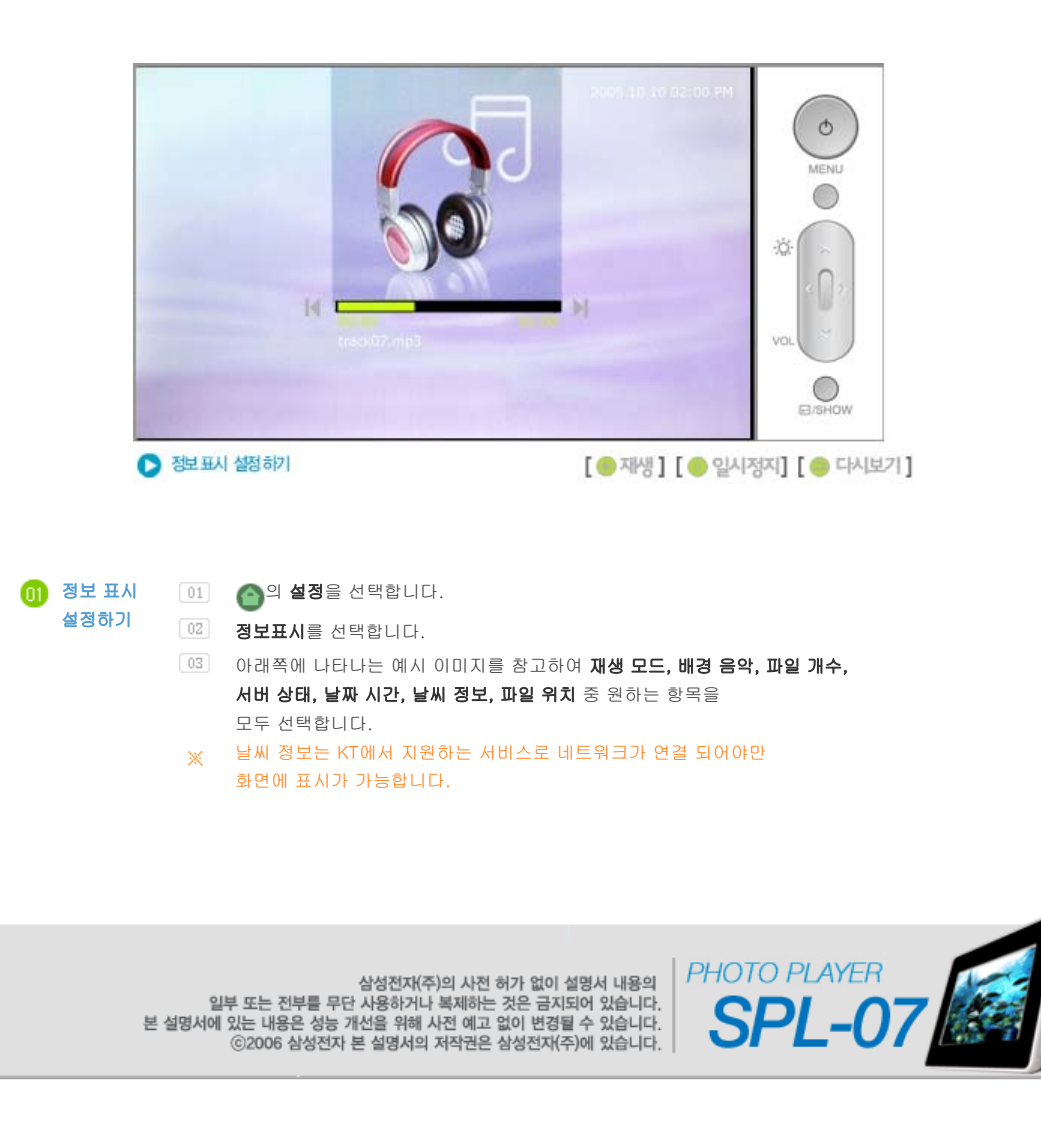

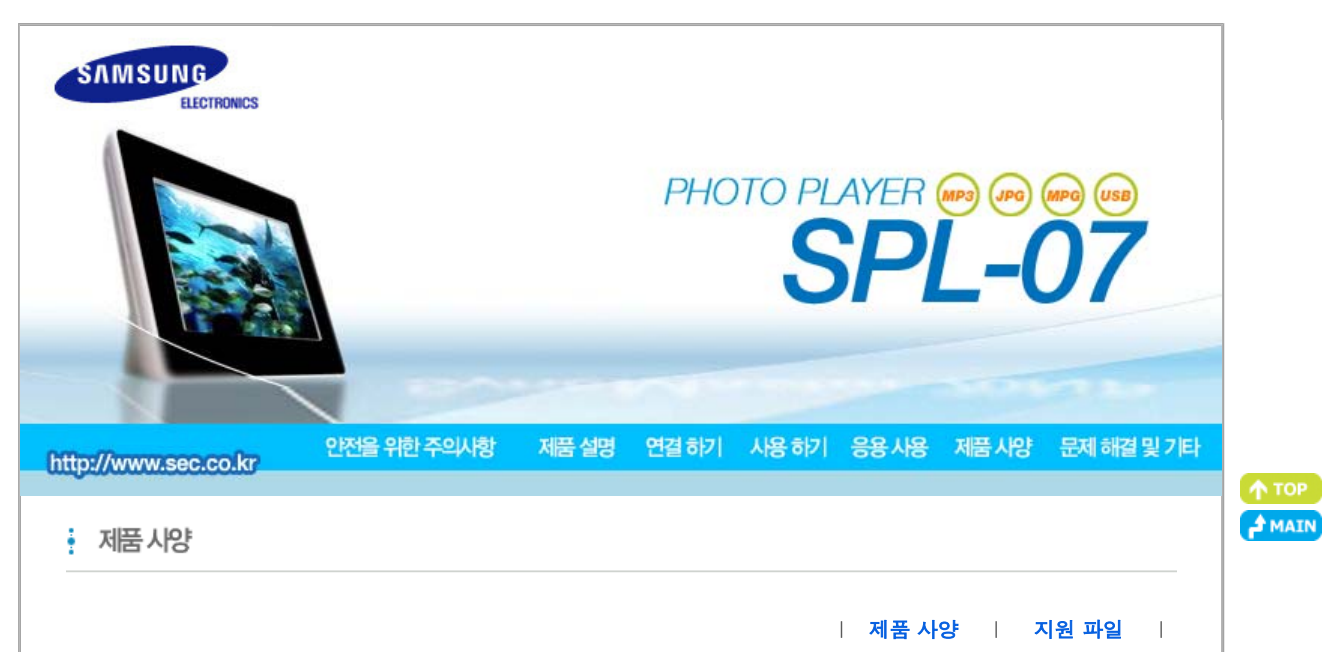

#### 🚺 제품 사양

| 구 분                   |                | 상 세 내 용                                                                                              |
|-----------------------|----------------|----------------------------------------------------------------------------------------------------|
|                       | 유형             | 7" TFT/AUO                                                                                           |
|                       | 해상도            | 800 x 480                                                                                            |
| ШЦ                    | 밝기             | 360 cd/m <sup>2</sup>                                                                                |
| ше                    | Contrast Ratio | 300 : 1                                                                                              |
|                       | 시야각            | 40/60/60(상/하/좌/우)                                                                                    |
|                       | 인터페이스          | 6 bit                                                                                                |
| 지원 포멧                 |                | JPEG, MPEG4, WMV9                                                                                    |
| 소트리피                  | 플래시 메모리        | 32MB                                                                                                 |
| 프포니지                  | 메인 메모리         | 128 MB                                                                                               |
| 네트워크                  | 유선연결           | 10/100 이더넷                                                                                           |
| 네_ 거그                 | 무선 연결          | USB 무선 연결 지원 외장기기                                                                                    |
| 음향                    |                | 1 W x 1 built-in 스피커                                                                                 |
| USB<br>미디어(메모리 카드)    |                | 버젼 2.0 x 2 (업 스트림(호스트) x 1, 다운 스트림(슬레이브) x 1)                                                        |
|                       |                | CF x 1, SD x 1                                                                                       |
| 전원                    |                | 외장 전원 직류 전원 장치 (12V, 2A, 24W)                                                                        |
| 컨텐츠 파일<br>FAT16,FAT32 | 사진 파일          | 슬라이드 쇼<br>실행/편집/간격/화면 변환 효과/정렬,<br>성네일 보여주기<br>권장 이미지 해상도 800*600~1600*1200<br>최대 이미지 해상도 ~3200*2400 |
| (200 Characters)      | 음악 파일          | MP3                                                                                                  |
|                       | 동영상 파일         | MPEG4, WMV9                                                                                          |
| Networking            | Networking     | 사용자 인증, IP 설정, 서비스 등록,<br>이미지, 동영상 수신 및 서버 파일 이동 가능                                                  |
|                       |                |                                                                                                    |

|                                                                                                    |                    | 화면 표시                                                   | 용량정보, file정보, status 정보                                |  |
|----------------------------------------------------------------------------------------------------|--------------------|---------------------------------------------------------|--------------------------------------------------------|--|
|                                                                                                    |                    | I/O Device                                              | Key (7 keys, 2차원 검색)                                   |  |
| 조경                                                                                                    | 정                  | 메모리 카드                                                  | MPV 기반 / Predefined Local Policy                       |  |
|                                                                                                    |                    | 파일 관리                                                   | 사진파일 복사                                                |  |
| <ul> <li>지문 파일 ! 제품 사양 ! 지원 파일 !</li> <li>동영상 포멧 : MPEG 1,MPEG 4, WMV9</li> <li>크기 : 1024x768 01하</li> <li>MPEG4 SP, ASP/L3,L5 (720x480, 2Mbps, 30fps)</li> <li>WMV9 SP, MP/medium level (720x480, 2Mbps, 30fps)</li> <li>이미지 지원 포멧 : JPEG, 3200x2400</li> <li>이미지 지원 포맷 : 3200x2400</li> <li>도토톨레이어는 아래의 모듈을 사용하였습니다.<br/>이것은 GPL에 의해 적용됩니다.<br/>Linux Kernel 2.6.11, AAC, ffmpeg MP3<br/>관련정보는 아래 사이트를 참조하세요.<br/>AMD AU1200 홈페이지 (http://www.amd.com/amd/devkits.nsf)<br/>AMD du1200 홈페이지 (http://developer.amd.com)</li> </ul> |                    |                                                         |                                                        |  |
|                                                                                                    | 일부 또는<br>보 성명서에 있는 | 산성전자(주)의 사건<br>= 전부를 무단 사용하거나 복제하<br>내용은 성느 개서용 의례 시저 예 | 전 허가 없이 설명서 내용의<br>는 것은 금지되어 있습니다.<br>이 연 비 편집 수 있습니다. |  |

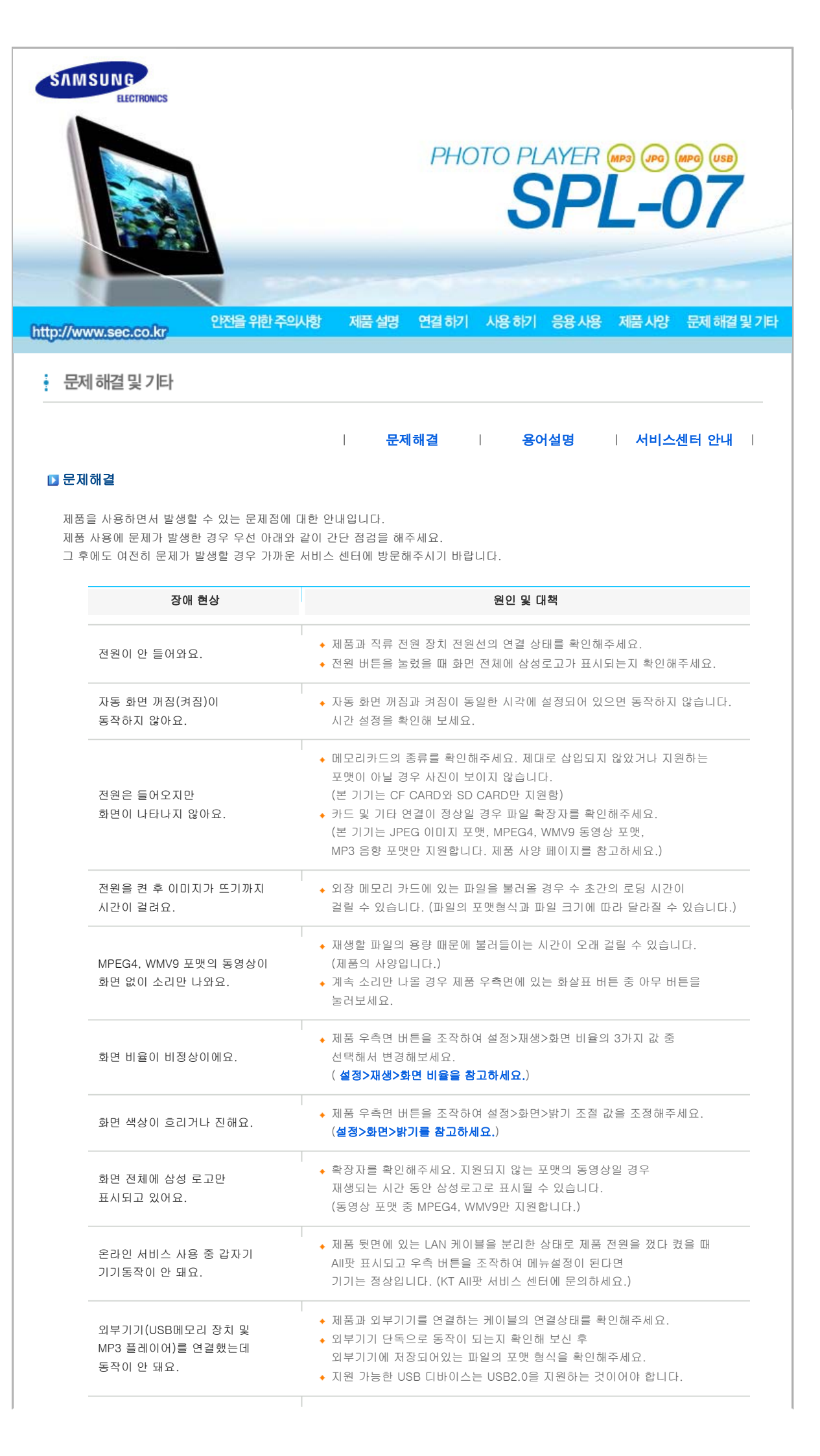

| 다음 사진으로 전환되는 동작에<br>시간이 걸려요.                 | <ul> <li>제품 우측면 버튼을 조작하여 설정&gt;재생&gt;속도 및 효과 또는 재생모드의<br/>설정 값을 변경해보세요.</li> <li>특별한 설정 이상이 아닌 상태에서도 파일의 크기나 포맷 형식에 따라<br/>전환속도에 차이가 발생할 수 있습니다.</li> </ul> |  |
|----------------------------------------------|----------------------------------------------------------------------------------------------------|--|
| MPEG4, WMV9 동영상 파일 재생시<br>화면은 보이지만 소리가 안 나요. | ◆ 제품 우측면 버튼을 조작하여 설정>재생>음향의 설정 값을 변경해보세요.                                                                                                    |  |
| 동영상이 끊겨요.                                    | ◆ 동영상 파일에 따라 끊김 현상이 발생할 가능성이 있습니다.                                                                                                    |  |
| 메뉴 버튼을 눌러도 메뉴화면이<br>바로 나타나지 않아요.             | <ul> <li>▶ 제품이 사진을 화면에 출력하기 위해 이미지를 읽는 작업중에는</li> <li>메뉴 설정 및 기타 작업의 속도저하가 발생할 수 있습니다.</li> </ul>                                                           |  |
|                                              |                                                                                                    |  |

| 문제해결 | 용어설명 | 서비스센터 안내 |

### ▶ 용어설명

| 단어                                                  | 용어 설명                                                                                                    |
|-----------------------------------------------------|----------------------------------------------------------------------------------------------------|
| MPEG4<br>(Motion Picture Expert Group4)             | <ul> <li>◆ 양방향 멀티미디어를 구현할 수 있는 화상 통신용 동영상 압축기술입니다.</li> <li>인터넷이나 이동통신 등의 저속도 회선 상에서 동화상전송을 가능케 할<br/>목적으로 개발되었으며 현재 PC, TV, 이동통신단말기에서 널리 이용되고<br/>있습니다. MPEG4 방법으로 포맷 된 동영상파일을 MPG 또는 MPEG 파일<br/>이라고 합니다.</li> </ul>                                                      |
| WMV9<br>(Window Media Video9)                       | ◆ MPEG-4 형식을 따르는 마이크로소프트의 비디오 코덱입니다.                                                                                                    |
| MP3<br>(MPEG Audio Layer-3)                         | <ul> <li>고음질 오디오 압축기술로서 CD와 비교하여 50배의 압축이 가능합니다.<br/>압축률에 비해 음질이 뛰어나고 용량이 적기 때문에<br/>인터넷, FM 라디오 회선 등에서 범용적으로 사용되고 있습니다.<br/>오디오 파일을 MP3 압축방식으로 포맷 된 오디오 파일을<br/>MP3 파일이라고 합니다.</li> </ul>                                                                                  |
| JPEG<br>(Joint Photographic Coding<br>Expert Group) | ◆ 대용량의 사진을 최소의 손실로 압축하는 기술입니다. 인터넷 이외에도<br>멀티미디어 파일을 주고받는데 많이 이용됩니다. 디지털 카메라로 촬영한<br>이미지, 컴퓨터 및 기타 사진 그래픽 작업을 통해 JGEG방식으로 압축된<br>파일을 JPEG 또는 JPG 이미지 파일이라고 합니다.                                                                                                    |
| CF 카드<br>(CompactFlash Card)                        | <ul> <li>◆ 다른 메모리 보다 고용량이며 컨트롤러가 메모리 자체에 포함되어<br/>호환성이 우수합니다.</li> <li>PDA, 디지털 카메라, MP3, 휴대 전화, 노트북 PC 등<br/>디지털 제품에 폭넓게 사용되고 있습니다.</li> </ul>                                                                                                    |
| SD 카드<br>(Secure Digital Card)                      | <ul> <li>◆ 우표 크기의 플래시 메모리 카드입니다.</li> <li>매우 안정적이고 높은 저장 능력을 갖추고 있으며,</li> <li>PDA, 디지털 카메라, MP3, 휴대 전화, 노트북 PC 등</li> <li>디지털 제품에 폭넓게 사용되고 있습니다.</li> <li>멀티미디어카드(MMC)와 외관이 유사하나 핀의 수와 두께에서</li> <li>차이를 보입니다. 또한 데이터 보안을 위한 암호 설정 기능이 있습니다.</li> </ul>                    |
| MMC<br>(Multi Media Card)                           | ◆ SD 카드와 마찬가지로 소형 휴대기기에 쓰이는 외장형 플래시 메모리 입니다.<br>SD/MMC 카드에 비해서 크기가 작기 때문에 메모리 카드의 표준으로 점차<br>자리 잡고 있습니다. 주로 동영상과 사진을 저장하는 역할을 합니다.                                                                                                    |
| USB 케이블<br>1) A-B TYPE                              | <ul> <li>◆ 업 스트림 단자는 PC와 연결하실 때 사용하세요</li> <li>본 제품은 USB 2.0을 지원합니다.</li> <li>PC와 연결할 수 있는 A-B 타입의 케이블을 함께 지원해드립니다.</li> <li>A type은 일반적으로 PC에 연결 가능한 USB 커넥터 이며,</li> <li>B type은 외부 연결장치에 연결 가능한 커넥터입니다.</li> <li>A-B type의 USB 케이블을 이용하여 본 제품과 PC의 연결이 가능합니다.</li> </ul> |
| USB 케이블<br>2) 기타 기기 연결 케이블                          | ◆ 다운 스트림 장치를 이용하실 때 사용하세요.<br>본 제품은 USB 2.0을 지원합니다.<br>USB 연결이 가능한 기타 장치를 연결할 케이블은<br>기타 기기를 구입하실 때 제공한 USB케이블로 연결하세요.                                                                                                    |

화면을 구성하는 가로 점과 세로 점의 개수를 해상도라고 하여

|     |     | 화면의 세밀한 정도를 나타냅니다.<br>해상도가 클수록 화면에 많은 정보를 나타낼 수 있어<br>한 번에 여러 개의 작업을 할 때 사용하면 편리합니다. |
|-----|-----|--------------------------------------------------------------------------------------|
| 해상도 | 해상도 | 예)해상도가 1920 x 1200일 경우<br>가로 1,920개의 점(수평 해상도)과 세로 1,200개의 선(수직 해상도)으로               |
|     |     | 이루어집니다.                                                                              |
|     |     |                                                                                      |
|     |     | 문제해결   용어설명   서비스센터 안내                                                               |

# D 서비스센터 안내

+ .

제품의 서비스는 '삼성전자 서비스 센터'에 방문하시어 받으실 수 있으며, 네트워크 접속 및 AII팟 홈페이지 관련 서비스는 'KT' 로 연락하시기 바랍니다.

| 삼성서비스                                                                                                    | 연락처                                                                                                  |  |  |
|----------------------------------------------------------------------------------------------------|----------------------------------------------------------------------------------------------------|--|--|
| KT 고객 센터                                                                                                    | 국번없이 100                                                                                             |  |  |
| All팟 고객 센터                                                                                                    | 080-258-5879                                                                                         |  |  |
| 삼성서비스 전국 대표 전화                                                                                                   | 1588 — 3366                                                                                          |  |  |
| 고객 상담실                                                                                                    | 서울 02-541-3000   전국 080-022-3000                                                                     |  |  |
| 삼성전자 홈페이지                                                                                                    | http://www.sec.co.kr/                                                                                |  |  |
| 삼성서비스 홈페이지                                                                                                    | http://www.samsungsvc.co.kr/<br>고객이 직접 원하는 날짜와 시간에 서비스 접수 및 실시간<br>사이버 상담이 가능한 사이버 서비스센터를 운영하고 있습니다. |  |  |
| 제품의 모델명, 고장상태, 연락처를 정확히 알려 주시면 고객 여러분의 궁금점에 대하여 신속한 서비스를 제공하겠습니다.<br>전화번호와 주소는 예고 없이 변경될 수 있습니다.                 |                                                                                                    |  |  |
| 이 기기는 B급 기기이므로 주택 지역 및 산업 지역에서도 사용할 수 있습니다.<br>B급 기기는 가정용으로 전자파 적합 등록을 한 기기로서 주거 지역에서는 물론<br>모든 지역에서 사용할 수 있습니다. |                                                                                                    |  |  |
| A급 기기는 업무용 등급으로, B급 기기는 A급 기기보다 전자파 방출이                                                                          |                                                                                                    |  |  |

상성전재(주)의 사전 허가 없이 설명서 내용의 일부 또는 전부를 무단 사용하거나 복제하는 것은 금지되어 있습니다. 본 설명서에 있는 내용은 성능 개선을 위해 사전 예고 없이 변경될 수 있습니다. ⓒ2006 삼성전자 본 실명서의 저작권은 삼성전재주)에 있습니다.

적은 등급의 기기입니다.

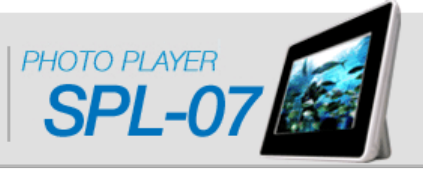